Spectrum™ Technology Platform Version 9.0

Siebel Module User Guide

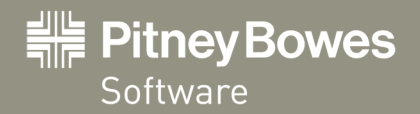

# Contents

| Chapter 1: Introduction to the Siebel Module           | 5  |
|--------------------------------------------------------|----|
| What is the Siebel Module?                             | 6  |
| Architecture                                           | 6  |
| Siebel Module Services                                 | 7  |
| Siebel Module Databases                                | 8  |
| Chapter 2: Using the Siebel Module with Siebel SDQ     | 15 |
| Siebel Module OPT File Options                         | 16 |
| Specifying Data Quality Settings                       | 18 |
| Merging Duplicate Records                              | 19 |
| Running a Batch Job                                    | 20 |
| Testing EAI                                            | 22 |
| Chapter 3: Using the Siebel Module with Siebel Non-SDQ | 25 |
| Configuring Siebel non-SDQ                             | 26 |
| Accessing the Options Manager                          |    |
| Business Name Standardization Options                  |    |
| Data Cleansing Options                                 |    |
| Data Deduplication Options                             | 29 |
| General Behavior Options                               | 33 |
| Geocoding Options                                      | 34 |
| Logging Options                                        | 35 |
| Name Casing Options                                    | 36 |
| Accessing the Password Manager                         | 37 |
| Merging Duplicate Records                              | 37 |
| Adding D&B Information to a Record                     | 38 |
| Selecting an Address from Multiple Candidates          | 39 |
| Running a Batch Job                                    | 40 |
| Chapter 4: Services Reference                          | 41 |
| Siebel Business Name Standardization                   | 42 |
| Siebel Generate Match Key                              | 42 |
| Siebel Generate Match Score                            | 42 |

Siebel Generate Search Key......42

| Siebel Standardize Name                                   | 42 |
|-----------------------------------------------------------|----|
| Siebel Validate Address With Candidates                   | 43 |
| Siebel Validate Address With No Candidates                | 43 |
| Appendix A: Validate Address Confidence Algorithm         | 45 |
| Introduction to the Validate Address Confidence Algorithm | 46 |
| Confidence Algorithm for U.S. and Canadian Addresses      | 46 |
| Confidence Algorithm for International Addresses          | 47 |
| Appendix B: Location and Match Codes for U.S. Geocoding   | 51 |
| Address Location Codes                                    | 52 |
| Street Centroid Location Codes                            | 58 |
| ZIP + 4 Centroid Location Codes                           | 59 |
| Geographic Centroid Location Codes                        | 63 |
| Address Unavailable                                       | 64 |
| Geocoding Match Codes                                     | 65 |
| Appendix C: Encountering False Positives                  | 71 |
| What is a False-Positive?                                 | 72 |
| Reporting DPV False-Positive Violations                   | 72 |
| DPV False Positive Header File Layout                     | 72 |
| Reporting LACS/Link False-Positive Violations             | 73 |
|                                                           |    |

# Introduction to the Siebel Module

## In this section:

| • | What is the Siebel Module? | .6 |
|---|----------------------------|----|
| • | Architecture               | .6 |
| • | Siebel Module Services     | .7 |
| • | Siebel Module Databases    | .8 |

# What is the Siebel Module?

The Spectrum<sup>™</sup> Technology Platform Siebel Module identifies and manages duplicate records, standardizes and validates addresses, standardizes and validates names, and auto-populates missing fields. Records in your Siebel system are checked against known, up-to-date reference data from sources such as regulatory bodies (for example, the United States Postal Service), third-party data providers (for example, Dun & Bradstreet) or your company's internal reference sources (for example, accounting data).

# Architecture

The Spectrum<sup>™</sup> Technology Platform's Siebel Module is implemented in two different ways: SDQ and Non-SDQ. SDQ stands for Siebel Data Quality and is an out-of-the-box feature of the Siebel application. SDQ has a component called "Universal Connector," and this is utilized to connect to the Spectrum<sup>™</sup> Technology Platform for data quality operations. The Non-SDQ implementation utilizes a custom connector when connecting to the Spectrum<sup>™</sup> Technology Platform. The following table illustrates the differences between SDQ and Non-SDQ implementation.

#### Table 1: Supported Web Clients

|                      | SDQ | Non-SDQ |
|----------------------|-----|---------|
| Web Client           | Y   | Y       |
| Dedicated Web Client | Y   | Y       |
| Mobile Web Client    | Ν   | Y       |

#### **Table 2: Supported Services**

|                                            | SDQ | Non-SDQ |
|--------------------------------------------|-----|---------|
| Siebel Business Name Standardization       | Y   | Y       |
| Siebel Generate Match Key                  | Ν   | Υ       |
| Siebel Generate Match Score                | Y   | Y       |
| Siebel Generate Search Key                 | Ν   | Y       |
| Siebel Standardize Name                    | Y   | Υ       |
| Siebel Validate Address With Candidates    | Ν   | Y       |
| Siebel Validate Address With No Candidates | Y   | Y       |

Data cleansing may be enabled for business addresses, personal addresses, and prospect addresses. De-duplication may be enabled for accounts, contacts, business addresses, personal addresses<sup>1</sup>, and prospects. Settings are global for interactive mode and can be unique for each batch job. Settings for

Personal Address is supported only for Siebel Industry Applications

the Siebel Module are managed using options and configuration files for SDQ. For Non-SDQ, Siebel's Options Manager and the Spectrum<sup>™</sup> Technology Platform Management Console are used to set options and configuration.

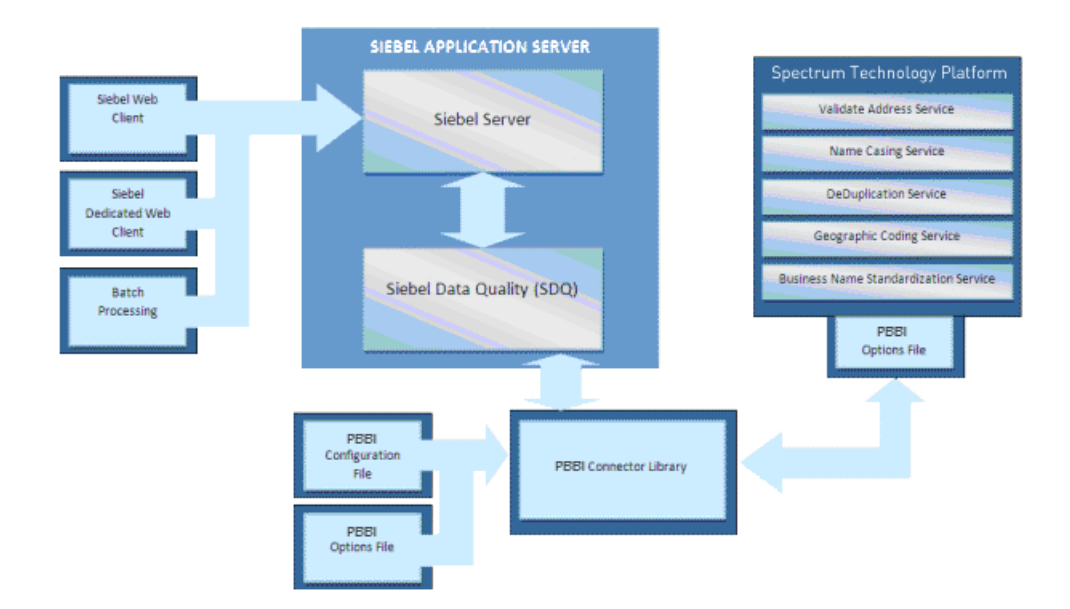

#### **SDQ Architecture**

#### **Non-SDQ Architecture**

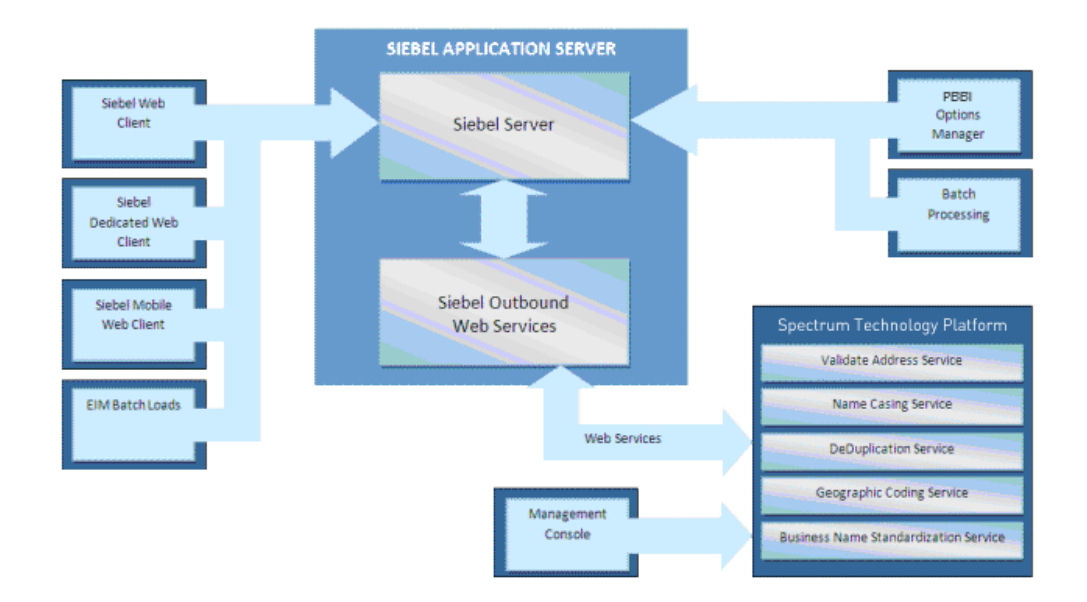

# **Siebel Module Services**

The Siebel Module consists of the following services.

- Siebel Business Name Standardization—Standardizes terms against a previously validated form
  of that term and applies the standard version. This evaluation is done by searching a table for the term
  to be standardized. If the term is found, the term is either replaced with the standard version or it is
  extracted from the field. Standardization can include changing full words to abbreviations, changing
  abbreviations to full words, changing nick names to full names or misspellings to corrected spellings.
- Siebel Generate Match Key—Generates a match key. The match key is generated using a substring or consonant algorithm.
- Siebel Generate Match Score—Compares candidate records and generate a score that reflects its similarity. The higher the score, the closer the match.
- · Siebel Generate Search Key—Used for duplicate detection and error-tolerant searching.
- · Siebel Standardize Name—Formats input data with either mixed case or upper case.
- Siebel Validate Address With Candidates—Validates addresses. If you have licensed the Enterprise Geocoding Module, it also returns the latitude and longitude. If the address is not found, it returns a list of possible matches (candidates).
- Siebel Validate Address With No Candidates—Validates addresses. If you have licensed the Enterprise Geocoding Module, it also returns latitude and longitude. If the address is not found, no candidates are returned.

# **Siebel Module Databases**

The Siebel Module relies on other Spectrum<sup>™</sup> Technology Platform modules to provide various capabilities such as address standardization and geocoding. Depending on the features you have licensed you may have one or more of the following modules. Each module requires certain reference data (databases) to be installed on the Spectrum<sup>™</sup> Technology Platform server.

Note: For instructions on installing these databases, see the Spectrum<sup>™</sup> Technology Platform Installation Guide.

#### Address Now Module Database

The Address Now database contains postal data from all supported countries. You can install the entire database or the data for specific countries only. The database is installed on the server. This database is available by subscription from Pitney Bowes Software and is updated monthly.

#### **Enterprise Geocoding Module Databases**

#### Table 3: Enterprise Geocoding Module Databases

| Database Name & Description                                                                                                    | Required or<br>Optional     | Supplier                                         |
|----------------------------------------------------------------------------------------------------|-----------------------------|--------------------------------------------------|
| U.S. Geocoding Databases<br>These databases contain the spatial data necessary to<br>perform address standardization and geocoding. You must<br>install at least one of these databases. You set the database<br>that you want to match against with the processing options.<br>Enterprise Geocoding tries to match to the database you<br>indicate. To verify you are matching to the database you want,<br>you can review the value returned in the StreetDataType<br>output field. | Required for U.S. geocoding | Pitney Bowes<br>Software monthly<br>subscription |

| Database Name & Description                                                                                                    | Required or<br>Optional                                                                   | Supplier                      |
|----------------------------------------------------------------------------------------------------|-------------------------------------------------------------------------------------------|-------------------------------|
| These databases use proprietary files called GSD files. For ZIP Code centroid matching, the file us.Z9 contains all the centroid info for all states and normally has a z9 extension.                                                                                                    |                                                                                           |                               |
| <ul> <li>Centrus Enhanced Geocoding—This database consists of TIGER data provided by the U.S. Geological Survey and address data provided by the U.S. Postal Service.</li> <li>TomTom Geocoding—This database provides more up-to-date data than the Centrus Enhanced Geocoding database. It requires an additional license. This data is provided by TomTom, a third-party provider of spatial data, and postal data from the U.S. Postal Service.</li> <li>NAVTEQ Geocoding—This database provides more up-to-date data than the Centrus Enhanced Geocoding database. It requires an additional license. NAVTEQ data is provided by NAVTEQ, a third-party provider of spatial data. For more information about these databases, contact your sales representative.</li> <li>ZIP + 4 Centroid—This database provides only address standardization and ZIP + 4 centroid matching. It does not provide street-level matching.</li> </ul> |                                                                                           |                               |
| Each geocoding database has an optional Statewide<br>Intersections Index. The Statewide Intersection Index is<br>designed to enable fast intersection identification on a<br>statewide basis. For example, the Statewide Intersection<br>Index will allow the database search for "1st and Main St,<br>CO" and return a list of possible matches in Colorado more<br>quickly than searching the entire geocoding database for each<br>instance of the intersection.                                                                                                    |                                                                                           |                               |
| U.S. Points Databases                                                                                                    | Optional, but                                                                             | Pitney Bowes                  |
| Points databases contain data for locating the center of a parcel. These databases provides enhanced geocoding accuracy for internet mapping, property and casualty insurance, telecommunications, utilities, and others.                                                                                                    | Reverse APN<br>Lookup requires<br>Centrus Enhanced<br>Points or Centrus<br>Premium Points | Software monthly subscription |
| • <b>Centrus Points</b> —This database contains the data necessary to locate the center of a parcel or building. It does not contain assessor's parcel number (APN) or elevation data.                                                                                                    | Additional license<br>required.                                                           |                               |
| • Centrus Elevation—This database contains the same data as Centrus Points, plus elevation data.                                                                                                    |                                                                                           |                               |
| • Centrus Enhanced Points—This database contains the same data as Centrus Points, plus APN data.                                                                                                    |                                                                                           |                               |
| • Centrus Premium Points—This database contains the same data as Centrus Points, plus both APN and elevation data.                                                                                                    |                                                                                           |                               |
| • Centrus TomTom Points Database—The data in this database is provided by TomTom, a third-party provider of spatial data.                                                                                                    |                                                                                           |                               |
| Auxiliary Files                                                                                                    | Optional                                                                                  | User-defined                  |

| Database Name & Description                                                                                                    | Required or<br>Optional                                                                       | Supplier                                               |
|----------------------------------------------------------------------------------------------------|-----------------------------------------------------------------------------------------------|--------------------------------------------------------|
| Auxiliary files contain user-defined records. You can use auxiliary files to provide custom data to use in address matching and geocode matching.                                                                                                    |                                                                                               |                                                        |
| DPV <sup>®</sup> Database (U.S. Only)                                                                                                    | Optional, but                                                                                 | Pitney Bowes                                           |
| The Delivery Point Validation database allows you to check<br>the validity of any individual mailing address in the U.S. The<br>DPV database is distributed as an optional feature and can<br>be installed to enhance the geocoding database's ability to<br>validate mailing addresses. Each time an edition of the<br>geocoding database is released, a corresponding edition of<br>the optional DPV database is released. The date of the DPV<br>database must match the date of the geocoding database for<br>DPV processing to function. DPV lookups may not be<br>performed after the expiration date of the DPV database. | required for CASS<br>Certified <sup>™</sup><br>processing.<br>Additional license<br>required. | Software monthly subscription                          |
| Note: CASS processing requires the DPV option. The DPV option is also required to determine ZIP + 4 and ZIP + 4 related output (DPBC, USPS record type, etc.).                                                                                                    |                                                                                               |                                                        |
| Postal Service licensing prohibits using DPV for the generation of addresses or address lists, and also prohibits the DPV database being exported outside the United States.                                                                                                    |                                                                                               |                                                        |
| EWS Database (U.S. Only)                                                                                                    | Optional                                                                                      | Download for free<br>from USPS <sup>®</sup><br>website |
| The Early Warning System (EWS) database contains data<br>that prevents address records from miscoding due to a delay<br>in postal data reaching the U.S. Postal database.                                                                                                    |                                                                                               |                                                        |
| The USPS <sup>®</sup> refreshes the EWS file on a weekly basis. Unlike<br>the DPV and LACS <sup>Link</sup> databases, the EWS database does<br>not need to have the same date as the geocoding database.<br>You can download the EWS file from the CASS section of the<br>USPS <sup>®</sup> RIBBS website at:                                                                                                    |                                                                                               |                                                        |
| https://ribbs.usps.gov/                                                                                                    |                                                                                               |                                                        |
| When you download the EWS database, you will receive a file named OUT. You must rename the OUT file to EWS.txt before using it.                                                                                                    |                                                                                               |                                                        |
| LACS <sup>Link</sup> Database (U.S. Only)                                                                                                    | Optional, but                                                                                 | Pitney Bowes                                           |
| The LACS <sup>Link</sup> database allows you to correct addresses that have changed as a result of a rural route address converting to street-style address, a PO Box renumbering, or a street-style address changing.                                                                                                    | required for CASS<br>Certified <sup>™</sup><br>processing                                     | Software monthly subscription                          |
| The date of the LACS <sup>Link</sup> database must match the date of the geocoding database for LACS <sup>Link</sup> processing to function.                                                                                                    |                                                                                               |                                                        |
| <b>Note:</b> The Enterprise Geocoding Module requires the LACS <sup>Link</sup> option in CASS mode to receive ZIP + 4 and ZIP + 4 related output (delivery point barcode, USPS record type, etc.).                                                                                                    |                                                                                               |                                                        |

| Database Name & Description                                                                                                    | Required or<br>Optional | Supplier |
|----------------------------------------------------------------------------------------------------|-------------------------|----------|
| USPS licensing prohibits using LACS <sup>Link</sup> for the generation<br>of addresses or address lists, and also prohibits the LACS <sup>Link</sup><br>database being exported outside the United States. |                         |          |

### Universal Addressing Module Databases

#### Table 4: Universal Addressing Module Databases

| Database Name & Description                                                                                                    | Required or<br>Optional          | Supplier                                         |
|----------------------------------------------------------------------------------------------------|----------------------------------|--------------------------------------------------|
| U.S. Postal Database                                                                                                    | Required for U.S.                | Pitney Bowes                                     |
| The U.S. Postal Database is in a Pitney Bowes proprietary format. It contains every house number range in the United States and is updated on a monthly basis. The database files contain the following information:                                                        | address processing               | g Software monthly<br>subscription               |
| <ul> <li>ZIP + 4<sup>®</sup> Code</li> <li>Standardized address elements</li> <li>City and state information</li> </ul>                                                                                                    |                                  |                                                  |
| The U.S. Postal Database also contains the data needed to<br>perform Enhanced Street Matching (ESM) and All Street<br>Matching (ASM). ESM and ASM apply extra matching logic<br>to any input address that is not matched through the regular<br>address validation process. |                                  |                                                  |
| Canadian Postal Database                                                                                                    | Required for                     | Pitney Bowes<br>Software monthly<br>subscription |
| The Canadian Postal database is in Pitney Bowes Software proprietary format. The database files contain the following information:                                                                                                    | Canadian address processing      |                                                  |
| <ul><li>Postal code</li><li>Standardized address elements</li><li>Municipality and province information</li></ul>                                                                                                    |                                  |                                                  |
| International Postal Database                                                                                                    | Required for                     | Pitney Bowes                                     |
| The International Postal Database is a collection of postal address data from around the world. Data from each country is categorized according to the level of data available. The categories are:                                                                         | International address processing | Software quarterly subscription                  |
| <ul> <li>Category A—Enables the validation and correction of an<br/>address's postal code, city name, state/county name, street<br/>address elements, and country name.</li> </ul>                                                                                          |                                  |                                                  |
| • <b>Category B</b> —Enables the validation and correction of an address's postal code, city name, state/county name, and country name. It does not support the validation or correction of street address elements.                                                        |                                  |                                                  |

| Database Name & Description                                                                                                    | Required or<br>Optional                                      | Supplier                          |
|----------------------------------------------------------------------------------------------------|--------------------------------------------------------------|-----------------------------------|
| • <b>Category C</b> —Enables the validation and correction of the country name, and the validation of the format of the postal code.                                                                                                    |                                                              |                                   |
| DPV® Database                                                                                                    | Optional, but required for CASS                              | Pitney Bowes<br>Software monthly  |
| the validity of an individual mailing address in the U.S. The DPV database enhances the U.S. Postal database's ability to validate mailing addresses.                                                                                                    | Certified <sup>™</sup><br>processing; U.S.<br>addresses only | subscription                      |
| <b>Note:</b> The DPV database also contains the data required for Commercial Mail Receiving Agency (CMRA) processing.                                                                                                    |                                                              |                                   |
| Each time an edition of the U.S. Postal database is released,<br>a corresponding edition of the DPV database is released.<br>Although USPS licensing allows the use of the U.S. Postal<br>database beyond the expiration date (with certain restrictions),<br>DPV lookups may not be performed after the expiration date<br>of the DPV database.                                                                                                    |                                                              |                                   |
| USPS licensing prohibits using DPV data for the generation<br>of addresses or address lists. To prevent the generation of<br>address lists, the DPV database contains "false positive<br>records." False positive records are artificially manufactured<br>addresses. For each negative response that occurs in a DPV<br>query, a query is made to the False/Positive table in the DPV<br>database. A match to this table will stop DPV processing.                                                     |                                                              |                                   |
| USPS licensing also prohibits exporting the DPV data outside the United States.                                                                                                    |                                                              |                                   |
| eLOT <sup>®</sup> Database                                                                                                    | Optional; U.S.                                               | Pitney Bowes                      |
| The Enhanced Line of Travel (eLOT) database is a U.S.<br>address database that ensures that Enhanced Carrier Route<br>mailings are sorted as close as possible to the actual delivery<br>sequence. the eLOT database is required for certain types<br>of postal discounts.                                                                                                    | addresses only                                               | Software monthly subscription     |
| You will receive monthly updates to your eLOT database on the same media as the U.S. Postal database.                                                                                                    |                                                              |                                   |
| You must install the U.S. Postal database and eLOT database<br>from the same month (i.e., September eLOT data must be<br>processed with a September U.S. Postal database). If the<br>U.S. Postal database and the eLOT database are not from<br>the same month, there may be ZIP + 4 <sup>®</sup> Codes for which<br>eLOT numbers cannot be assigned. The ZIP Code <sup>TM</sup> , ZIP +<br>4 Code, carrier route code, and the delivery point of an<br>address must be provided to assign a eLOT code. |                                                              |                                   |
| EWS Database                                                                                                    | Optional; U.S.                                               | Download for free                 |
| The Early Warning System (EWS) database prevents address validation errors that can result due to a delay in postal data reaching the U.S. Postal database.                                                                                                    | addresses only                                               | trom USPS <sup>®</sup><br>website |

| Database Name & Description                                                                                                    | Required or<br>Optional                                                           | Supplier                      |
|----------------------------------------------------------------------------------------------------|-----------------------------------------------------------------------------------|-------------------------------|
| The EWS database consists of partial address information limited to the ZIP Code <sup>™</sup> , street name, pre- and post-directionals, and a suffix. For an address record to be EWS-eligible, it must be an address not present on the most recent monthly production U.S. Postal database.                                                                                                    |                                                                                   |                               |
| The USPS <sup>®</sup> refreshes the EWS file on a weekly basis (Thursdays). You can download the EWS file from the USPS <sup>®</sup> website at <b>ribbs.usps.gov</b> .                                                                                                    |                                                                                   |                               |
| LACS <sup>Link®</sup> Database                                                                                                    | Optional, but                                                                     | Pitney Bowes                  |
| The LACS <sup>Link</sup> database allows you to correct addresses that have changed as a result of a rural route address converting to street-style address, a PO Box renumbering, or a street-style address changing.                                                                                                    | required for CASS<br>Certified <sup>™</sup><br>processing; U.S.<br>addresses only | Software monthly subscription |
| USPS licensing prohibits using LACS <sup>Link</sup> for the generation<br>of addresses or address lists. To prevent the generation of<br>address lists, the LACS <sup>Link</sup> database contains "false positive<br>records." False positive records are artificially manufactured<br>addresses. For each negative response that occurs in a<br>LACS <sup>Link</sup> query, a query is made to the False/Positive table<br>in the LACS <sup>Link</sup> database. A match to this table will stop<br>LACS <sup>Link</sup> processing. |                                                                                   |                               |
| USPS licensing also prohibits exporting the LACS <sup>Link</sup> database outside the United States                                                                                                    |                                                                                   |                               |
| RDI <sup>™</sup> Database                                                                                                    | Optional; U.S.                                                                    | License directly              |
| The Residential Delivery Indicator (RDI <sup>™</sup> ) database contains data that can help you determine the best cost for shipping your packages.                                                                                                    | addresses only                                                                    | from USPS <sup>®</sup>        |
| RDI is similar to DPV in that the RDI data is supplied as hash tables. However, RDI is a much simpler process than DPV in that the standard hash algorithm is only determined for the 9-digit and 11-digit ZIP Code <sup>™</sup> rather than the entire address.                                                                                                    |                                                                                   |                               |
| Suite <sup>Link</sup> ™ Database                                                                                                    | Optional; U.S.                                                                    | Pitney Bowes                  |
| Suite <sup>Link™</sup> corrects secondary address information for U.S.<br>business addresses whose secondary address information<br>could not be validated. If Suite <sup>Link</sup> processing is enabled,<br>Validate Address attempts to match the value in the<br>FirmName field to a database of known firm names. Validate<br>Address then supplies the correct secondary address<br>information.                                                                                                    | addresses only                                                                    | Software monthly subscription |

# Using the Siebel Module with Siebel SDQ

In this section:

| • | Siebel Module OPT File Options   | .16 |
|---|----------------------------------|-----|
| • | Specifying Data Quality Settings | .18 |
| • | Merging Duplicate Records        | .19 |
| • | Running a Batch Job              | .20 |
| • | Testing EAI                      | .22 |

# **Siebel Module OPT File Options**

The Pitney Bowes Software Spectrum<sup>™</sup> Technology Platform Connector for Siebel SDQ contains an OPT file that allows you enable or disable certain processing components in the Management Console.

The Siebel Module OPT file can be found at:

<install directory>\Siebel\<version>\web client\BIN\ENU.

All options in each section can be set to a value of either Y or N.

#### Table 5: OPT File Options

| Option                             | Descr                                                                                                    | iption                                                                                                    |  |
|------------------------------------|----------------------------------------------------------------------------------------------------|----------------------------------------------------------------------------------------------------|--|
| AccountBusinessNameStandardization | Specifi<br>using t                                                                                                    | es whether the account name will be standardized he standard form of the business name.                                                                                                    |  |
|                                    | Y                                                                                                    | (Default) Yes, standardize business names.                                                                                                    |  |
|                                    | Ν                                                                                                    | No, do not standardize business names.                                                                                                    |  |
| AccountNameCasing                  | Specifi<br>name.<br>the cas<br>the Sie                                                                                                    | ies whether to standardize the casing of the account<br>If enabled, Spectrum <sup>™</sup> Technology Platform applies<br>sing options selected in the Management Console for<br>ebel Standardize Name service.  |  |
|                                    | Y                                                                                                    | (Default) Yes, standardize the casing of account names.                                                                                                    |  |
|                                    | Ν                                                                                                    | No, do not standardize casing of account names.                                                                                                    |  |
| ContactNameCasing                  | Specifies whether to standardize the casing of the or<br>person's name. If enabled, Spectrum <sup>™</sup> Technology<br>applies the casing options selected in the Manager<br>Console for the Siebel Standardize Name service. |                                                                                                    |  |
|                                    | Y                                                                                                    | (Default) Yes, standardize the casing of contact names.                                                                                                    |  |
|                                    | Ν                                                                                                    | No, do not standardize casing of contact names.                                                                                                    |  |
| ProspectNameCasing                 | Specifi<br>name.<br>the cas<br>the Sie                                                                                                    | ies whether to standardize the casing of a prospect's<br>If enabled, Spectrum <sup>™</sup> Technology Platform applies<br>sing options selected in the Management Console for<br>ebel Standardize Name service. |  |
|                                    | Y                                                                                                    | (Default) Yes, standardize the casing of prospect names.                                                                                                    |  |
|                                    | Ν                                                                                                    | No, do not standardize casing of prospect names.                                                                                                    |  |
| BusinessAddressCleansing           | (Siebe<br>standa                                                                                                    | l Business only) Specifies whether to validate and<br>rdize business addresses.                                                                                                    |  |
|                                    | Note:                                                                                                    | Check the <b>Disable Cleansing</b> column of the business<br>address applet to deactivate the data cleansing for<br>each business address.                                                                      |  |
|                                    | Y                                                                                                    | (Default) Yes, validate and standardize business addresses                                                                                                    |  |

| Option                                     | Descr                               | iption                                                                                                    |
|--------------------------------------------|-------------------------------------|----------------------------------------------------------------------------------------------------|
|                                            | N                                   | No, do not standardize business addresses.                                                                                                    |
| BusinessAndPersonalAddressCleansing        | (Siebe<br>standa                    | Industry only) Specifies whether to validate and ardize business and personal addresses.                                                                                                    |
|                                            | Note:                               | Check the <b>Disable Cleansing</b> column of the business<br>address applet to deactivate the data cleansing for<br>each business address.                                                                           |
|                                            | Y                                   | (Default) Yes, validate and standardize business and personal addresses.                                                                                                    |
|                                            | N                                   | No, do not standardize business and personal addresses.                                                                                                    |
| ProspectAddressCleansing                   | Specif<br>addres                    | ies whether to validate and standardize prospects' sses.                                                                                                    |
|                                            | Note:                               | Check the <b>Disable Cleansing</b> column of the business<br>address applet to deactivate the data cleansing for<br>each business address.                                                                           |
|                                            | Y                                   | (Default) Yes, validate and standardize prospect addresses.                                                                                                    |
|                                            | N                                   | No, do not standardize business and prospect addresses.                                                                                                    |
| BusinessAddressGeocoding                   | (Siebe<br>latitud                   | el Business only) Specifies whether to determine the elongitude coordinates of business addresses.                                                                                                    |
|                                            | Y                                   | (Default) Yes, determine the latitude/longitude coordinates of business addresses.                                                                                                    |
|                                            | Ν                                   | No, do not determine the latitude/longitude coordinates of business addresses.                                                                                                    |
| BusinessAddressAndPersonalAddressGeoCoding | (Siebe<br>latitude<br>addres        | Industry only) Specifies whether to determine the e/longitude coordinates of business and personal sses.                                                                                                    |
|                                            | Y                                   | (Default) Yes, determine the latitude/longitude coordinates of business and personal addresses.                                                                                                    |
|                                            | N                                   | No, do not determine the latitude/longitude coordinates of business and personal addresses.                                                                                                    |
| ProspectAddressGeocoding                   | Specif<br>coordi                    | ies whether to determine the latitude/longitude nates of prospects' addresses.                                                                                                    |
|                                            | Y                                   | (Default) Yes, determine the latitude/longitude coordinates of prospect addresses.                                                                                                    |
|                                            | N                                   | No, do not determine the latitude/longitude coordinates of prospect addresses.                                                                                                    |
| PerformDPV                                 | Specif<br>on U.S<br>(USPS<br>inform | ies whether to perform Delivery Point Validation (DPV)<br>δ. addresses. DPV is a United States Postal Service<br>δ) technology that validates the accuracy of address<br>nation down to the physical delivery point. |

| Option     | Descrip                                        | tion                                                                                                    |
|------------|------------------------------------------------|----------------------------------------------------------------------------------------------------|
|            | Y                                              | (Default) Yes, perform DPV on U.S. addresses.                                                                                                    |
|            | Ν                                              | No, do not perform DPV on U.S. addresses.                                                                                                    |
| PerformESM | Specifies<br>(ESM) or<br>applies a<br>complex  | s whether to perform Enhanced Street Matching<br>n U.S. addresses. Enhanced Street Matching (ESM)<br>additional matching logic to correct misspelled or<br>street names.                 |
|            | Y                                              | (Default) Yes, perform ESM on U.S. addresses.                                                                                                    |
|            | Ν                                              | No, do not perform ESM on U.S. addresses.                                                                                                    |
| PerformRDI | Specifies<br>(RDI) pro                         | s whether to perform Residential Delivery Indicator<br>ocessing on U.S. addresses. RDI processing checks<br>ress is a residential address (not a business address).                      |
|            | Y                                              | (Default) Yes, perform RDI processing on U.S. addresses.                                                                                                    |
|            | Ν                                              | No, do not perform RDI processing on U.S. addresses.                                                                                                    |
| Threshold  | Specifies<br>be consi<br>the thres<br>are cons | s the minimum match score needed for a record to<br>dered a duplicate of another record. For example, if<br>shold is 70, only records with a score of 70 or above<br>sidered duplicates. |
|            | Specify a                                      | a value between 50 and 100. The default is 50.                                                                                                    |

# **Specifying Data Quality Settings**

- 1. From the Siebel Application window, click **Navigate > Site Map**.
- 2. Click Administration Data Quality.
- 3. Click Data Quality Settings.

The Data Quality Settings screen displays.

| D | ata Quality Settings   Menu 🔻 | New Delete Query |
|---|-------------------------------|------------------|
|   | Name                          | Value            |
| > | Enable DataCleansing          | Yes              |
|   | Enable DeDuplication          | Yes              |
|   | Force User DeDupe - Account   | Yes              |
|   | Force User DeDupe - Contact   | Yes              |
|   | Force User DeDupe - List Mgmt | Yes              |
|   |                               |                  |
|   |                               |                  |
|   |                               |                  |
|   |                               |                  |
|   |                               |                  |

4. Configure the data quality settings as needed. The following table describes the settings.

| Parameter                       | Description                                                                                                    |
|---------------------------------|----------------------------------------------------------------------------------------------------|
| Enable DataCleansing            | Determines whether real-time data cleansing is enabled for the Siebel Server the administrator is currently logged into.                                                                                                    |
| Enable DeDuplication            | Determines whether real-time data matching is enabled for the Siebel Server the administrator is currently logged into.                                                                                                    |
| Force User Dedupe -Account      | Determines whether duplicate records are displayed in a pop-up<br>window when a user saves a new account record. The user can then<br>merge duplicates. If the value is set to No, duplicates are not displayed<br>in a pop-up window, but the user can merge duplicates in the<br>Duplicate Accounts view.   |
| Force User Dedupe -Contact      | Determines whether duplicate records are displayed in a pop-up<br>window when a user saves a new contact record. The user can then<br>merge duplicates. If the value is set to No, duplicates are not displayed<br>in a pop-up window, but the user can merge duplicates in the<br>Duplicate Contacts view.   |
| Force User Dedupe -List<br>Mgmt | Determines whether duplicate records are displayed in a pop-up<br>window when a user saves a new prospect record. The user can then<br>merge duplicates. If the value is set to No, duplicates are not displayed<br>in a pop-up window, but the user can merge duplicates in the<br>Duplicate Prospects view. |

# **Merging Duplicate Records**

In the **Administration - Data Quality** screen you can choose which record will survive and which records you want to merge with the surviving record. You can merge duplicate records in two ways.

Merge Button

Go to Site Map > Administration - Data Quality and select the appropriate duplicate resolution view.

| Ac | count Dupl | licates: |         |         |        |          |      |          |           |         |              |            |             |           |                 |              |            |
|----|------------|----------|---------|---------|--------|----------|------|----------|-----------|---------|--------------|------------|-------------|-----------|-----------------|--------------|------------|
|    | Home       | h        | Opportu | inities |        | Accounts | 83   | Contacts | 📰 Calenda | ur 🎢    | Forecasts    | 🛛 🔓 Re     | venues      | Quotes    | Data Quali      | ty Adminis   | stration   |
|    |            |          |         |         |        |          |      | Rules    | Duplicate | Account | s   Duplicat | e Contacts | Duplicate F | Prospects | Third Party Adr | ninistration | Data Que   |
|    | Duplicat   | e Acc    | ounts 🔽 |         | Menu 🔻 | - Que    | ry   |          |           |         |              |            |             |           |                 |              | 1 - 1 of 1 |
|    | Accour     | nt       |         | Site    |        | St       | reet | Address  |           |         |              |            | City        |           | State           |              | Zip Code   |
| 1  | James M    | lartin a | nd Co.  |         |        | 50       | Wate | r St     |           |         |              |            | Boston      |           | MA              |              | 02109-390  |
|    |            |          |         |         |        |          |      |          |           |         |              |            |             |           |                 |              |            |
|    |            |          |         |         |        |          |      |          |           |         |              |            |             |           |                 |              |            |

Select the records you want to merge and assign sequence number to the record. The record with the lowest sequence number will survive.

| aaa                   | aaaaa                              |                                      |       |              |                     |  |  |  |
|-----------------------|------------------------------------|--------------------------------------|-------|--------------|---------------------|--|--|--|
| Menu                  | u 🔻 🛛 Query                        |                                      |       |              |                     |  |  |  |
| A                     | Account: aaaaaaaa                  |                                      | Site: |              |                     |  |  |  |
|                       | Duplicate Account Resolution       |                                      |       |              |                     |  |  |  |
|                       |                                    | resolution                           |       |              |                     |  |  |  |
| Men                   | u▼ Query                           | Merge                                |       |              |                     |  |  |  |
| Men<br>Se             | equ Match Score △                  | Merge<br>Account                     | Site  | Main Phone # | Parent Account Site |  |  |  |
| Men<br>5<br>> 1       | nu ▼   Query<br>iequ Match Score △ | Merge<br>Account                     | Site  | Main Phone # | Parent Account Site |  |  |  |
| Men<br>50<br>> 1<br>2 | u V Query<br>equ Match Score A     | Merge<br>Account<br>aaaaaaaa<br>aaaa | Site  | Main Phone # | Parent Account Site |  |  |  |

Merge Records

This action performs standard merging functionality in Siebel. Select the record you want to merge. The surviving record associates all child records from the non surviving record before deleting the non surviving record.

|   | _  | Save Record      | [Ctrl+S] |     |          |       |             |                   |
|---|----|------------------|----------|-----|----------|-------|-------------|-------------------|
|   | My | Chapter Decords  |          | New | Delete   | Query | Collaborate | Create Team Space |
|   | A  | Change Records   |          |     | Main Pho | ine # | Status      | URL               |
|   |    | Merge Records    |          |     |          |       | Anthian     |                   |
|   | ×  | Select All       | [Ctrl+A] |     |          |       | Active      |                   |
|   | tt | Invert Selection |          |     |          |       | Active      |                   |
|   | aa | аааааа           |          | 1   |          |       | Active      |                   |
|   | G  | GGGGGGGGGG       |          |     |          |       | Active      |                   |
|   | EB | EEE              |          |     |          |       | Active      |                   |
|   | BB | BBBB             |          |     |          |       | Active      |                   |
|   | A  | лаааа            |          |     |          |       | Active      |                   |
| > | A  | лааа             |          |     |          |       | Active      |                   |
|   |    |                  |          |     |          |       |             |                   |

## **Running a Batch Job**

This procedure describes how to run batch processes for business name standardization, data cleansing, data deduplication, geocoding and name casing.

- 1. From the Siebel Application window, click Navigate > Site Map.
- A screen appears with numerous links in alphabetical order. Select Administration Server Administration > Jobs.
- 3. Click the New button and enter Data Quality Manager in the Component/Job field.

| J | obs   Menu <del>-</del> | l New  | Delete | Query    | Submit Job    | Cancel Job | Hold Job    | Resume Job |          |
|---|-------------------------|--------|--------|----------|---------------|------------|-------------|------------|----------|
|   | State (Icon)            | ID     |        | Compor   | nent/Job      |            |             |            | F        |
| > |                         | 1-8BWP |        | Data Qu  | ality Manager |            |             |            | <u>-</u> |
|   |                         | 1-30R9 |        | Data Qua | ality Manager |            |             |            |          |
|   |                         | 1-2YY1 |        | Data Qua | ality Manager |            |             |            |          |
|   |                         | 1-2YML |        | Data Qua | ality Manager |            | Data Qualit | y Manager  |          |
|   |                         | 1-2W1L |        | Data Qua | ality Manager |            |             |            |          |
|   |                         | 1-2W1G |        | Data Qua | ality Manager |            |             |            |          |
|   |                         | 1-2W18 |        | Data Qua | ality Manager |            |             |            |          |
| 4 |                         |        |        |          |               |            |             |            |          |

4. On the same screen, set the job parameters by clicking **New** and providing the necessary details.

| J | ob Parameters   💽    | 1enu 🔻 🕴 New   | Delete Query |  |
|---|----------------------|----------------|--------------|--|
|   | Name 🛆               | Value          | Required?    |  |
| > | Buscomp Name         | Account        |              |  |
|   | Business Object Name | Account        |              |  |
|   | Operation Type       | Data Cleansing |              |  |

The following tables show the required and optional job parameters.

#### **Table 6: Required Job Parameters**

| Job Parameter        | Description                                                                                                    |
|----------------------|----------------------------------------------------------------------------------------------------|
| Buscomp name         | The name of the business component:                                                                                                    |
|                      | <ul> <li>Account</li> <li>Contact</li> <li>List Mgmt Prospective Contact</li> <li>Business Address</li> </ul>                                                                                                    |
| Business Object Name | The name of the business object:                                                                                                    |
|                      | <ul> <li>Account</li> <li>Contact</li> <li>List Mgmt Prospective Contact</li> <li>Business Address(Data Cleansing Only)</li> </ul>                                                                                                    |
| Operation Type       | Type of operation used:                                                                                                    |
|                      | <ul> <li>Data Cleansing: Does one or more of the following depending on the features you have licensed: standardizes casing and business names, validates addresses, and geocodes addresses.</li> <li>Key Generate: Generates hash keys for all records in the business component.</li> <li>Key Refresh: Refreshes hash keys for all records in the business component.</li> <li>DeDuplication: performs data matching to identify duplicate records</li> </ul> |

#### Table 7: Optional Job Parameters

| Job Parameter         | Description                                                                                                    |
|-----------------------|----------------------------------------------------------------------------------------------------|
| Object Sorting Clause | A clause that specifies how candidate records are sorted for optimal processing by the data matching software. The default value is:        |
|                       | Dedup Token                                                                                                    |
|                       | <b>Note:</b> This parameter applies to Data Matching operations only.                                                                       |
| Object Where Clause   | A clause that limits the number of records processed by a data quality task. For example:                                                   |
|                       | [DUNS Number] is NULL                                                                                                    |
|                       | <b>Note:</b> You should specify an object where clause when performing DeDuplication on Prospects (use with value "[DUNS Number] is NULL"). |

| Job Parameter | Description                                                                                                    |
|---------------|----------------------------------------------------------------------------------------------------|
| Rule Name     | Specifies the name of a Business rule that you want to use while performing batch cleansing or deduplication. Use the rule names defined in the <b>Administration - Data Quality &gt; Rules</b> view. |

#### 5. Click Submit Job.

| J | obs   Menu ▼ | New Delete | Query Submit Job Cancel Job Hold Job Resume | ; Job    |
|---|--------------|------------|---------------------------------------------|----------|
|   | State (Icon) | ID         | Component/Job Repeating? Requested Serve    | Executic |
| > |              | 1-NJPH     | Data Quality Managi                         |          |
|   |              | 1-MZJP     | Data Quality Managi                         | SBA_80   |
|   |              | 1-MU2H     | Data Quality Managi                         | SBA_80   |
|   |              | 1-MPD1     | Data Quality Managi                         | SBA_80   |
|   |              | 1-MOIH     | Data Quality Managi                         | SBA_80   |
|   |              | 1-MJU9     | Data Quality Managi                         | SBA_80   |
|   |              | 1-MJU4     | Data Quality Managi                         | SBA_80   |

## **Testing EAI**

Enterprise Application Integration (EAI) is a means of cleansing data in Siebel as it is updated from an external system. EAI testing simulates this process.

- 1. Navigate to Site Map > Administration Business Service > Simulator.
- 2. Click on the button shown below or select New Record from the menu button.

| î | Home     | h    | Oppor | tunities  |     | Accounts  | 83 Co | ontacts | 📰 Calendar      | <b>1</b> | Forecasts | P | Revenues | B | Quotes  | Adr   |
|---|----------|------|-------|-----------|-----|-----------|-------|---------|-----------------|----------|-----------|---|----------|---|---------|-------|
|   |          |      |       |           |     | _         |       |         |                 |          |           |   |          |   | Details | Metho |
|   | Simulato | r 💌  | M     | lenu 🔻    | Nev | N Delete  |       |         | Load From File. |          |           |   |          |   |         |       |
|   | Service  | Name | e M   | lethod Na | ame | Iteration | s     |         |                 |          |           |   |          |   |         |       |
|   |          |      |       |           |     |           |       |         |                 |          |           |   |          |   |         |       |
|   |          |      |       |           |     |           |       |         |                 |          |           |   |          |   |         |       |
|   |          |      |       |           |     |           |       |         |                 |          |           |   |          |   |         |       |

- **3.** Enter the following information:
  - Service Name: Workflow Process Manager
  - Method Name: Run Process

|   | Simulator 💌 🕴 Menu 🔻     | New Delete  | Query Run  |  |  |
|---|--------------------------|-------------|------------|--|--|
|   | Service Name             | Method Name | Iterations |  |  |
| > | Workflow Process Manager | RunProcess  | 1          |  |  |
|   |                          |             |            |  |  |
|   |                          |             |            |  |  |

4. In the Input Arguments applet, click New.

| 1 | nput Argumer | nts   Menu 🔻 | New Delete | Query Load Fr | om File Save To | File          |                |
|---|--------------|--------------|------------|---------------|-----------------|---------------|----------------|
|   | Test Case #  | Туре         | Value      | Child Type    | Child Value     | Property Name | Property Value |
| ) | •            |              |            |               |                 |               |                |
|   |              |              |            |               |                 |               |                |
|   |              |              |            |               |                 |               |                |

5. Click the icon under Property Name and add the following records.

| Property Name | Value                                                                                                    |
|---------------|----------------------------------------------------------------------------------------------------|
| ProcessName   | The name of the workflow to run:                                                                                                    |
|               | <ul> <li>GROUP 1 ADMIN - EAI TEST (CONTACT with ACCOUNT)<br/>WORKFLOW</li> <li>GROUP 1 ADMIN - EAI TEST (CONTACT with<br/>ACCOUNT/PERSONAL ADDRESS) WORKFLOW</li> <li>GROUP 1 ADMIN - EAI TEST (CONTACT with PERSONAL<br/>ADDRESS) WORKFLOW</li> <li>GROUP 1 ADMIN - EAI TEST (PROSPECT) WORKFLOW</li> <li>GROUP 1 EAI ACCOUNT TEST WORKFLOW</li> </ul> |
| XML File      | The location of the XML file that contains the input data you want to use to test EAI.                                                                                                    |

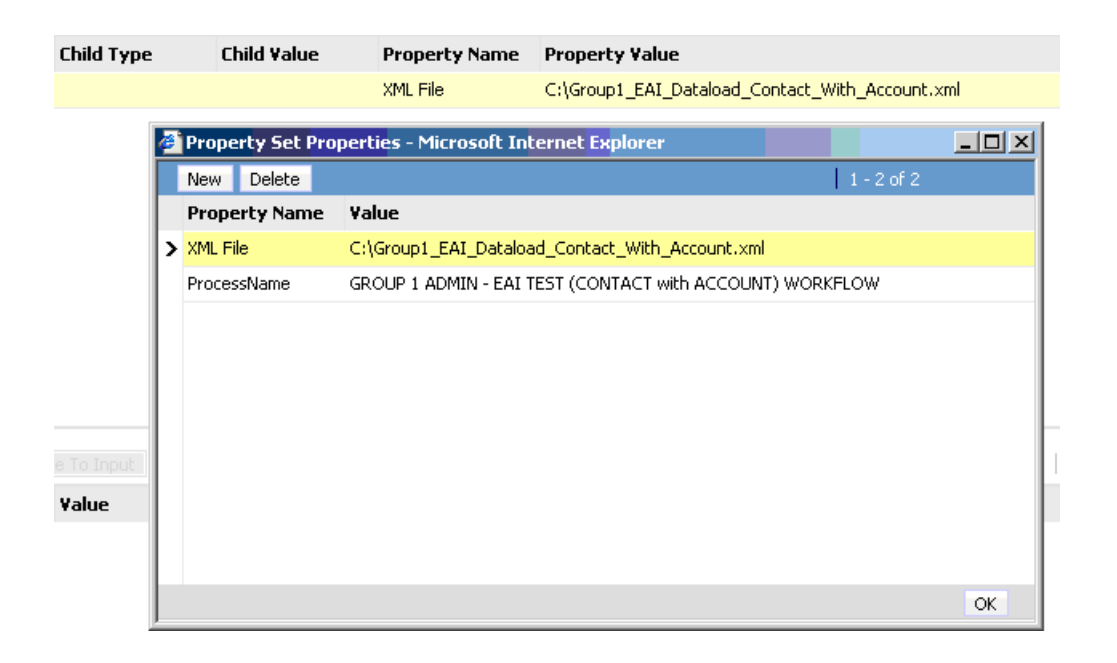

6. Click the Run button shown below.

|   | Simulator 💌 🗌      | Menu 🔻      | New Delete  | Query    | Run       | Load From File | Save To File | Run on One Input |                      |
|---|--------------------|-------------|-------------|----------|-----------|----------------|--------------|------------------|----------------------|
|   | Service Name       | ٦           | Method Name | Iteratio | ns        |                |              |                  |                      |
| > | Workflow Process M | anager R    | RunProcess  | 1        |           |                |              |                  |                      |
|   |                    |             |             |          |           |                |              |                  |                      |
|   |                    |             |             |          |           |                |              |                  |                      |
| I | nput Argumen       | ts   Menu 🔻 | New D       | elete    | ery La    | ad From File   | Save To File |                  |                      |
|   | Test Case #        | Туре        | Value       | C        | hild Type | Child ¥al      | ue Prope     | rty Name Prope   | rty Value            |
| > | •                  | PropertySet |             |          |           |                | XML File     | e C:\Grou        | up1_EAI_Dataload_Cor |
|   |                    |             |             |          |           |                |              |                  |                      |

# Using the Siebel Module with Siebel Non-SDQ

### In this section:

| • | Configuring Siebel non-SDQ                    | .26 |
|---|-----------------------------------------------|-----|
| • | Accessing the Password Manager                | .37 |
| • | Merging Duplicate Records                     | .37 |
| • | Adding D&B Information to a Record            | .38 |
| • | Selecting an Address from Multiple Candidates | .39 |
| • | Running a Batch Job                           | .40 |

# **Configuring Siebel non-SDQ**

The Spectrum<sup>™</sup> Technology Platform Siebel Module contains an Options Manager which allows you to enable or disable certain processing components in the Management Console. The Options Manager provides the following options:

- Business Name Standardization options
- Data Cleansing options
- · Data Deduplication options
- · General Behavior options
- · GeoCoding options
- Logging options
- · Name Casing options

Changes made via the Options Manager take effect immediately. After selecting the options, be sure to click **Save Changes** to activate the changes. Use Clear Cache to reset the values of attributes used.

## Accessing the Options Manager

- 1. From the Siebel window, click Navigate > Site Map.
- A screen will appear with numerous links in alphabetical order. Select Administration > PBBI Group 1 Data Quality Administration.
- 3. Another screen will appear. Under the PBBI Group 1 Data Quality Administration heading at the top of the page. Select Options Manager. The Options Manager screen will appear.

| 🕁 🖸 🛅 🗃                |                                               |                   | Queries: 👻 💭 🔎                                                                                                |
|------------------------|-----------------------------------------------|-------------------|----------------------------------------------------------------------------------------------------|
| ns Manager.            |                                               |                   |                                                                                                    |
| ne Opportunities Accou | ts Contacts Calendar Forecasts Revenu         | es 🛛 List Managen | nent D&B Administrator - Group 1 Data Quality Administration Administration - Data 💌                          |
|                        |                                               | Options M         | lanager Betch Manager Duplicate Accounts Duplicate Contacts Duplicate Prospects                               |
| Options                | Menu  Save Changes                            |                   | 1-60                                                                                                    |
| Data Cleansing         | Option                                        | Value             | Description                                                                                                   |
| Data Dedupication      | > Update Accounts with D&B Information        | Enable            | (Enable/Disable) Indicates if accounts will be updated with Dunn and Bradstreet information                   |
| General Behavior       | D&B Interactive Threshold                     | 0                 | (0-100) indicates interactive threshold setting for identifying possible Dunn and Bradstreet account matches  |
| GeoCoding              | D8B Batch Update Threshold                    | 0                 | (0-100) indicates batch update threshold setting for identifying possible Dunn and Bradstreet account matches |
| Logging                | D8B Batch Import Threshold                    | 80                | (0-100) Indicates EAI threshold setting for identifying possible Dunn and Bradstreet account matches          |
| - Name Casing          | Automatic Business Name Standardization       | Enable            | (Enable/Disable) indicates if automatic business name standardization will be performed                       |
|                        | Update Account Addresses using Firm Name File | e Enable          | (Enable/Disable) Indicates if Account will use D&B Address as primary                                         |

## **Business Name Standardization Options**

The Business Name Standardization option includes parameters for Dunn & Bradstreet (D&B) Information and Automatic Business Name Standardization. These options are displayed below.

| Siebel Automotive - Microsoft Internet Explorer            |               |                           |                        |                           |                         |               | _ @ ×       |
|------------------------------------------------------------|---------------|---------------------------|------------------------|---------------------------|-------------------------|---------------|-------------|
| File Edit View Favorites Tools Help                        |               |                           |                        |                           |                         |               | -           |
| ⇔Back • → · ③ ④ ⓓ ③Search ⊛Favorites ③Me                   | da 🎯 💁 (      | <b>3</b>                  |                        |                           |                         |               |             |
| Address 👜 http://20gbw2ksia779i/start.swe                  |               |                           |                        |                           |                         | • 6           | 'Go Links ' |
| File Edit View Navigate Query Tools Help                   |               |                           |                        |                           |                         |               | SICOL       |
| B B 0 L Z B B                                              |               |                           |                        | Queries:                  |                         | <b>v</b> 🥬    | e   H       |
| Options Manager:                                           |               |                           |                        |                           |                         |               |             |
| Home Accounts Contacts Activities List Manageme            | nt Opportunit | ies Administrator - G     | Froup 1 Data Qua       | ity Administration        | ן                       |               |             |
| 0                                                          | tions Manager | Berch Manager Duple       | icate Accounts         | Duplicate Contacts        | Duplicate Prospects     |               |             |
| Options     Menu     Save Changes                          |               | 45                        |                        |                           |                         | 1 -           | 6 of 6      |
| Data Cleansing Option                                      | Value         | Description               |                        |                           |                         |               |             |
| Data Deduplicati     Data Deduplicati     Data Deduplicati | r Enable      | (Enable/Disable) Indicate | tes if accounts will i | be updated with Dunn      | and Bradstreet informat | ion           |             |
| General Behavio D&B Interactive Threshold                  | 80            | (0-100) Indicates interac | ctive threshold sett   | ing for identifying poss  | ible Dunn and Bradstree | et account m  | stches      |
| GeoCoding D&B Batch Update Threshold                       | 80            | (0-100) Indicates batch   | update threshold s     | etting for identifying po | ssible Dunn and Bradst  | treet account | matches     |
| DaB Batch Import Threshold                                 | 80            | (0-100) Indicates EAI thr | meshold setting for    | identifying possible Du   | nn and Bradstreet acco  | unt matches   |             |
| Automatic Business Name Star                               | d Enable      | (Enable/Disable) Indicate | tes if automatic busi  | ness name standardiz      | ation will be performed |               |             |
| Update Account Addresses us                                | ir Enable     | (Enable/Disable) Indicate | tes if Account will u  | se D&B Address as pr      | inery                   |               |             |
|                                                            |               |                           |                        |                           |                         |               |             |
|                                                            |               |                           |                        |                           |                         |               |             |

| Option                                           | Values          | Description                                                                                                    |
|--------------------------------------------------|-----------------|----------------------------------------------------------------------------------------------------|
| Update Accounts with D&B<br>Information          | Enable, Disable | Indicates if accounts will be updated with Dunn & Bradstreet information.                                                                                                    |
|                                                  |                 | If enabled, created accounts will be updated with matching D&B information.                                                                                                    |
| D&B Interactive Threshold                        | 50 - 100        | Specifies the minimum match score needed to identify a possible Dunn & Bradstreet account match during interactive processing. The higher the value, the closer the match must be. The default is 50.                                                                                                    |
|                                                  |                 | If the score produced by the comparison of the account and D&B records is greater than the entered value (must be between 50 and 100), then the record will be identified as duplicate and a pop-up window will be displayed to the user, allowing the user to choose the action to take. The lower the match threshold, the more match candidates will be displayed. |
| D&B Batch Update<br>Threshold                    | 0 - 100         | Specifies the minimum match score needed to identify a possible Dunn & Bradstreet account match during batch processing. The higher the value, the closer the match must be. The default is 50.                                                                                                    |
|                                                  |                 | If the score produced by the comparison of the account and D&B records is greater than the entered Value (must be between 0 and 100), then the D&B records are made D&B candidates of the account record. The account record is updated with the D&B record with the greatest score.                                                                                  |
| D&B Batch Import Threshold                       | 0 - 100         | Specifies the minimum match score needed to identify a possible Dunn & Bradstreet account match during EAI processing.                                                                                                    |
|                                                  |                 | If the score produced by the comparison of the account and D&B records is greater than the entered Value (must be between 0 and 100), then the D&B records are made D&B candidates of the account record. The account record is updated with the D&B record with the greatest score.                                                                                  |
| Automatic Business Name<br>Standardization       | Enable, Disable | Indicates if automatic business name standardization will be performed.                                                                                                    |
|                                                  |                 | If enabled, the account name will be replaced by the matching business name from DQC.                                                                                                    |
| Update Account Addresses<br>using Firm Name File | Enable, Disable | Indicates if Account will use D&B Address as primary.                                                                                                    |
|                                                  |                 | If enabled, the primary address of the account record will be replaced by the physical address of                                                                                                    |

### Table 8: Business Name Standardization Options

| Option | Values | Description                                                          |
|--------|--------|----------------------------------------------------------------------|
|        |        | the chosen D&B record (as the picked D&B account's primary address). |

## **Data Cleansing Options**

The **Data Cleansing** section enables and disables data cleansing of addresses. As a feature of Spectrum<sup>™</sup> Technology Platform, options for Delivery Point Validation (DPV), Residential Delivery Indicator (RDI), and Enhanced Street Matching (ESM) can be enabled in this section. **Data cleansing** involves matching and standardizing a U.S., Canadian, or International address against the Pitney Bowes Software address databases.

#### Note:

The Cleansing Status Flag (Succeeded  $\checkmark$ , Failed  $\times$ , Not Yet Cleansed) are shown only in views where addresses can be added or modified.

The following are the options and possible values for **Data Cleansing**:

| Option                        | Values          | Description                                                                                                    |  |
|-------------------------------|-----------------|----------------------------------------------------------------------------------------------------|--|
| Business Address<br>Cleansing | Enable, Disable | Specifies whether cleansing is enabled for business<br>address. A business address is one used for busine<br>purposes It is associated with a contact's account.                |  |
|                               |                 | If enabled, the selected options in the Management<br>Console for ValidateAddress will be activated for<br>processing for business addresses.                                   |  |
|                               |                 | <b>Note:</b> Check the Disable Cleansing column of the business address applet to deactivate the data cleansing for each business address.                                      |  |
| Personal Address<br>Cleansing | Enable, Disable | Specifies whether cleansing is enabled for personal address. A personal address is associated with a contact.                                                                   |  |
|                               |                 | If enabled, the selected options in the Management<br>Console for ValidateAddress will be activated for<br>processing for personal addresses.                                   |  |
|                               |                 | <b>Note:</b> Check the Disable Cleansing column of the personal address applet to deactivate the data cleansing for each personal address.                                      |  |
| Prospect Address<br>Cleansing | Enable, Disable | Specifies whether cleansing is enabled for prospect address. A prospect address is the personal address of a prospect.                                                          |  |
|                               |                 | If enabled, the selected options in the Management<br>Console for ValidateAddress will be activated during<br>processing for prospect addresses.                                |  |
| DPV                           | Enable, Disable | Specifies whether Delivery Point Validation will be performed. Delivery Point Validation (DPV <sup>®</sup> ) validates that a specific address exists, as opposed to validating |  |

#### Table 9: Data Cleansing Options

| Option | Values          | Description                                                                                                    |
|--------|-----------------|----------------------------------------------------------------------------------------------------|
|        |                 | that a specific address is within a range of valid addresses.                                                                                                    |
|        |                 | <b>Note:</b> This option is only available if the Delivery<br>Point Validation option is enabled in the<br>Management Console and if the DPV <sup>®</sup><br>database is installed.                                                                                                    |
| RDI    | Enable, Disable | Specifies whether Residential Delivery Indicator<br>process will be performed. Residential Delivery<br>Indicator (RDI <sup>™</sup> ) processing checks if an address is a<br>residential address (not a business address). To<br>perform RDI <sup>™</sup> processing, you must have the RDI <sup>™</sup><br>database installed. |
|        |                 | Note: This option is only available if the RDI <sup>™</sup> option is enabled in the Management Console and if the RDI <sup>™</sup> database is installed.                                                                                                    |
|        |                 | The result of RDI <sup>™</sup> processing is shown in a field added in Address Information that contains one of the following:                                                                                                    |
|        |                 | • <b>Residential</b> - This value is returned by the Universal<br>Coder in case the address entered by the user is a<br>Residential Address                                                                                                    |
|        |                 | • <b>Business</b> - This value is returned by the Universal<br>Coder in case the address entered by the user is a<br>Business Address                                                                                                    |
|        |                 | • <b>Mixed</b> - This value is returned by the Universal Coder<br>in case the address entered by the user is both a<br>Residential and Business Address.                                                                                                    |
| ESM    | Enable, Disable | Specifies whether Enhanced Street Matching process<br>will be performed. Enhanced Street Matching (ESM)<br>applies additional matching logic to correct misspelled<br>or complex street names and obtain a match. ESM<br>produces more validated addresses but reduces<br>performance.                                          |
|        |                 | <b>Note:</b> This option is only available if the ESM option is enabled in the Management Console.                                                                                                    |

## **Data Deduplication Options**

Data deduplication involves scoring a candidate set of records against a master record to identify possible duplicates and then resolving the duplicates into a single record.

| Siebel Automotive - Micro                                                                     | osofi | Internet Explorer               |                  |                       |                             |                           | _ 6                                          |
|-----------------------------------------------------------------------------------------------|-------|---------------------------------|------------------|-----------------------|-----------------------------|---------------------------|----------------------------------------------|
| File Edit View Favorites                                                                      | To    | ols Help                        |                  |                       |                             |                           |                                              |
| $\Rightarrow$ Back $\bullet \Rightarrow \bullet \bigcirc \bigcirc \bigcirc \bigcirc \bigcirc$ | 2     | 🕃 Search 🕞 Favorites 🤤 1        | fedia 🎯 🖏 -      | <b>a</b>              |                             |                           |                                              |
| Address 💩 http://20gbw2ksia                                                                   | 779() | tart.swe                        |                  |                       |                             |                           | ▼ @Go Lini                                   |
| File Edit View Navigate                                                                       | Que   | ry Tools Help                   |                  |                       |                             |                           | manthy SILDE                                 |
|                                                                                               | 凸     | <b>a</b>                        |                  |                       |                             | Queries:                  | 💌 🎾 🔎 👔                                      |
| Options Manager:                                                                              | 9     | uick Print                      |                  |                       |                             |                           |                                              |
| Home Accounts Cont                                                                            | tacts | Activities List Manager         | nent Opportuni   | ties Administra       | tor - Group 1 Data Qu       | ality Administration      |                                              |
|                                                                                               |       |                                 | Options Manager  | Batch Manager         | Duplicate Accounts          | Duplicate Contacts        | Duplicate Prospects                          |
|                                                                                               | М     | enu 🕶 🔰 Save Changes            |                  |                       |                             |                           | 1 - 18 of 18                                 |
| Data Cleansir                                                                                 |       | Option                          | Value            | Description           |                             |                           |                                              |
| Data Dedupli                                                                                  | >     | Account Deduplication           | Enable           | (Enable/Disable) Ind  | icates whether deduplics    | ation is enabled for acco | unt                                          |
| General Beha                                                                                  |       | Prospect Deduplication          | Enable           | (Enable/Disable) Ind  | icates whether deduplics    | ation is enabled for pros | pect                                         |
|                                                                                               |       | Contact Deduplication           | Enable           | (Enable/Disable) Ind  | icates whether deduplica    | ation is enabled for cont | act                                          |
| Logging                                                                                       |       | Contact Address Option          | Business Address | (Business Address     | Personal Address) Indici    | ates type of address to   | be used for deduplication of contact         |
| Indille Cashig                                                                                |       | Decluplication Popup Applet     | Enable           | (Enable/Disable) Ind  | icates whether deduplica    | ation popup applet is ena | abled for interactive deduplication          |
|                                                                                               |       | Interactive Resolution          | Manual           | (Automatic/Manual)    | indicates interactive reso  | olution setting           |                                              |
|                                                                                               |       | Interactive Threshold           | 80               | (0-100) Indicates int | eractive threshold setting  | 3                         |                                              |
|                                                                                               |       | Batch Import Resolution         | Manual           | (Automatic/Manual)    | Indicates EAI resolution s  | etting                    |                                              |
|                                                                                               |       | Batch Import Threshold          | 80               | (0-100) Indicates EA  | Althreshold setting         |                           |                                              |
|                                                                                               |       | Batch Update Resolution         | Manual           | (Automatic/Manual)    | Indicates batch update re   | esolution setting         |                                              |
|                                                                                               |       | Batch Update Threshold          | 80               | (0-100) Indicates be  | tch update threshold set    | ting                      |                                              |
|                                                                                               |       | Account Name Treatment          | Analyze          | (Company/Analyze/     | Name Parser) Indicates h    | low the name parser tre   | ats the account name                         |
|                                                                                               |       | Contact Name Treatment          | Analyze          | (Company/Analyze/     | Name Parser) Indicates h    | low the name parser tre   | ats the contact name                         |
|                                                                                               |       | Prospect Name Treatment         | Analyze          | (Company/Analyze/     | Name Parser) Indicates h    | iow the name parser tre   | ats the prospect name                        |
|                                                                                               |       | Intelligent Merge of Duplicates | Disable          | (Enable/Disable) Ind  | icates whether the intellig | gent Merge for Duplicate  | is enabled for deduplication of Accounts, C  |
| _                                                                                             | 11    | Deduplication Address Option    | 0                | (0-Primary to Primar  | y/1-Active to Primary/2-A   | ctive to AIIG-AI to AI)   | indicates which address to be used for dedup |
|                                                                                               | 11    | Survivorship Date Criterion     | Oldest           | (Newest/Oldest) Inc   | licates the order by whic   | h the records are merge   | ed with the survivor record.                 |
|                                                                                               |       | Survivorship Status Criterion   | Enable           | (Enable/Disable) Ind  | icates whether to validat   | e record status during r  | nerge.                                       |

Table 10: Data Deduplication Options

| Option                     | Description                                                                                                    |                                                                                                    |  |  |
|----------------------------|----------------------------------------------------------------------------------------------------|----------------------------------------------------------------------------------------------------|--|--|
| Account Deduplication      | Specifies wh<br>Deduplicationshows the performance of the performance of | ether to identify duplicate account records. If enabled, the<br>n applet displays when a user attempts to save a record. It<br>otential duplicates and allows the user to merge or delete                                                       |  |  |
| Prospect Deduplication     | Specifies whether deduplication is enabled for prospect records. If enabled, the Deduplication applet displays when a user attempts to save a record. It shows the potential duplicates and allows the user to merge or delete records.                                                                                                    |                                                                                                    |  |  |
| Contact Deduplication      | Specifies wh<br>the Deduplic<br>It shows the<br>records.                                                                                                    | Specifies whether deduplication is enabled for contact records. If enabled,<br>the Deduplication applet displays when a user attempts to save a record.<br>It shows the potential duplicates and allows the user to merge or delete<br>records. |  |  |
| Contact Address Option     | Indicates which type of address to use when deduplicating your contact information. You can choose Business Address or Personal Address. A business address is one used for business purposes It is associated with a contact's account. A personal address is associated with a contact.                                                                                                    |                                                                                                    |  |  |
| Deduplication Popup Applet | Indicates whether the Deduplication applet is enabled for interactive deduplication. The Deduplication applet displays the potential duplicates and allows the user to merge or delete records.                                                                                                    |                                                                                                    |  |  |
| Interactive Resolution     | Allows you to select how you wish to interact with Siebel to resolve duplicates. You can choose:                                                                                                    |                                                                                                    |  |  |
|                            | Automatic                                                                                                    | When you select this option, Spectrum <sup>™</sup> Technology<br>Platform automatically merges a master record with a<br>candidate duplicate record containing the highest score<br>(probability) of being a duplicate without any interaction. |  |  |
|                            | Manual                                                                                                    | When you select this option, you will see a list of possible<br>duplicate records. Then you will have the choice to merge<br>the duplicate record with the current record or to merge it<br>with the other listed duplicates.                   |  |  |

| Option                  | Descriptio                                                          | on                                                                                                    |
|-------------------------|---------------------------------------------------------------------|----------------------------------------------------------------------------------------------------|
|                         | Note: To<br>us<br>to                                                | avoid encountering any error during automatic merging, the<br>er must press <b><ctrl-s></ctrl-s></b> to save the record before navigating<br>another record.                                                                                                    |
| Interactive Threshold   | Specifies t<br>during inte<br>must be. 1                            | he minimum match score needed to identify a possible duplicate<br>eractive processing. The higher the value, the closer the match<br>The default is 50.                                                                                                    |
|                         | If the scor<br>value (mu<br>duplicate a<br>user to cho<br>match can | e produced by the match attempt is greater than the entered<br>st be between 0 and 100), then the record will be identified as<br>and a pop-up window will be displayed to the user, allowing the<br>pose the action to take. The lower the match threshold, the more<br>ididates will be displayed. |
| Batch Import Resolution | Specifies                                                           | now you want to interact with Siebel to resolve duplicates.                                                                                                    |
|                         | Automat                                                             | ic When you select this option, Spectrum <sup>™</sup> Technology<br>Platform automatically merges a master record with a<br>candidate duplicate record containing the highest score<br>(probability) of being a duplicate without any interaction.                                                   |
|                         | Manual                                                              | When you select this option, you will see a list of possible<br>duplicate records. Then you will have the choice to merge<br>the duplicate record with the current record or to merge it<br>with the other listed duplicates.                                                                        |
|                         | lf you are a<br>Running a                                           | using Batch Import Resolution or Batch Update Resolution, see a Batch Job on page 40 for information.                                                                                                    |
| Batch Update Resolution | Specifies                                                           | now you want to interact with Siebel to resolve duplicates.                                                                                                    |
|                         | Automat                                                             | ic When you select this option, Spectrum <sup>™</sup> Technology<br>Platform automatically merges a master record with a<br>candidate duplicate record containing the highest score<br>(probability) of being a duplicate without any interaction.                                                   |
|                         | Manual                                                              | When you select this option, you will see a list of possible<br>duplicate records. Then you will have the choice to merge<br>the duplicate record with the current record or to merge it<br>with the other listed duplicates.                                                                        |
| Batch Import Threshold  | Specifies t record dur                                              | he minimum match score needed to identify a possible duplicate ing EAI processing.                                                                                                    |
|                         | If the scor<br>specify (m<br>match can<br>has the gr                | e produced by the match attempt is greater than the value you<br>ust be between 0 and 100), then the record is considered a<br>didate. The record is updated with the candidate record that<br>eatest score.                                                                                         |
| Batch Update Threshold  | Specifies f<br>during bat<br>be. The de                             | the minimum match score needed to identify a duplicate record ch processing. The higher the value, the closer the match must afault is 50.                                                                                                    |
|                         | If the score<br>value you<br>consideree                             | e produced by the comparison of the records is greater than the<br>entered (must be between 0 and 100), then the records are<br>d duplicates.                                                                                                    |
| Account Name Treatment  | Determine<br>the followi                                            | s how the name parser should treat the account name. One of ng:                                                                                                    |

| Option                             | Description                                                                                                    |                                                                            |
|------------------------------------|----------------------------------------------------------------------------------------------------|----------------------------------------------------------------------------|
|                                    | Company                                                                                                    | Assumes that all names are companies.                                      |
|                                    | Analyze                                                                                                    | Assumes that all names are persons.                                        |
|                                    | Name Parser                                                                                                    | Analyzes the data to determine if it is the name of a company or a person. |
| Contact Name Treatment             | Determines how the na<br>the following:                                                                                                    | ame parser should treat the contact name. One of                           |
|                                    | Company                                                                                                    | Assumes that all names are companies                                       |
|                                    | Analyze                                                                                                    | Assumes that all names are persons                                         |
|                                    | Name Parser                                                                                                    | Analyzes the data to determine if it is the name of a company or a person. |
| Prospect Name Treatment            | Determines how the nather the following:                                                                                                    | ame parser should treat the prospect name. One of                          |
|                                    | Company                                                                                                    | Assumes that all names are companies.                                      |
|                                    | Analyze                                                                                                    | Assumes that all names are persons.                                        |
|                                    | Name Parser                                                                                                    | Analyzes the data to determine if it is the name of a company or a person. |
| Intelligent Merge of<br>Duplicates | Merge of Specifies whether to allow empty fields to be replaced with non-<br>fields when merging two potential duplicate records. Without Inte<br>Merge enabled, you may risk losing phone numbers and e-mail inf<br>during merging of records. |                                                                            |
|                                    | For Account Business<br>surviving record:                                                                                                    | Component, the following fields are copied to the                          |
|                                    | <ul> <li>Main Phone Number</li> <li>Main Fax Number</li> <li>Type</li> <li>URL</li> <li>Account Status</li> </ul>                                                                                                    |                                                                            |
|                                    | For Contact Business (<br>surviving record:                                                                                                    | Component, the following fields are copied to the                          |
|                                    | <ul> <li>Fax Phone #</li> <li>Work Phone #</li> <li>Home Phone #</li> <li>Alternate Phone #</li> <li>Assistant Phone #</li> <li>Cellular Phone #</li> <li>Email Address</li> <li>Comment</li> </ul>                                             |                                                                            |
|                                    | For Prospect, the follow                                                                                                    | wing fields are copied to the surviving record:                            |
|                                    | <ul> <li>Fax Phone #</li> <li>Work Phone #</li> <li>Home Phone #</li> <li>Job Title</li> </ul>                                                                                                    |                                                                            |

| Option                                  | Description                                                                                      |                                                                                                    |
|-----------------------------------------|--------------------------------------------------------------------------------------------------|----------------------------------------------------------------------------------------------------|
|                                         | <ul> <li>Email Address</li> <li>Time Zone</li> <li>Comment</li> <li>Preferred Contact</li> </ul> | t Method                                                                                                    |
| Deduplication Address                   | Indicates which add                                                                              | tresses to use for deduplication. One of the following:                                                             |
| Option                                  | Primary to<br>Primary                                                                            | Compare the records using the primary address of the master and candidate records.                                  |
|                                         | Active to Primary                                                                                | Compare the records using the active address of the master record and the primary address of the candidate records. |
|                                         | Active to All                                                                                    | Compare the records using the active address of the master record and all the addresses of the candidate records.   |
|                                         | All to All                                                                                       | Compare the records using all the addresses of the master record and all the addresses of the candidate records.    |
| Survivorship Date Criterion             | Indicates the order record.                                                                      | by which the records are merged with the survivor                                                                   |
|                                         | Newest                                                                                           | The newest duplicate record is merged first.                                                                        |
|                                         | Oldest                                                                                           | The oldest duplicate record is merged first.                                                                        |
| Survivorship Status<br>Criterion        | If enabled, merging<br>Only the following n                                                      | an Active record to an Inactive record is not allowed.<br>nerging scenarios are allowed:                            |
|                                         | <ul><li>Active to Active</li><li>Inactive to Inactive</li><li>Inactive to Active</li></ul>       | e                                                                                                    |
| Generate Match and<br>Search Key Option | Specifies which cha<br>key.                                                                      | aracters to use to generate the match key and search                                                                |
|                                         | Substring                                                                                        | Use the first few characters of the record to generate the match key and search key.                                |
|                                         | Consonant                                                                                        | Use just the consonants to generate the match key and search key.                                                   |

## **General Behavior Options**

Under the General Behavior section of the Options Manager, you can activate pop-up applets, set up your log directories, and conduct other logging tasks. These three options are shown below:

| 🛃 Siebel Automotive - Microsoft Internet Exp | lorer                     |                |                                                | 6                                                 |
|----------------------------------------------|---------------------------|----------------|------------------------------------------------|---------------------------------------------------|
| File Edit View, Favorites Tools Help         |                           |                |                                                |                                                   |
| ⇔Back • → • 🕲 🔄 🖓 ÖgSearch 🖆                 | Favorites 🛞 Media 🎯 🖏 -   | 3              |                                                |                                                   |
| Address a) http://20gbw2ksia779i/start.swe   |                           |                |                                                | ▼ 🗟 Go Uni                                        |
| File Edit View Navigate Query Tools Help     |                           |                |                                                | investiv SILDE                                    |
| 📓 🔂 🕲 🕹 🗹 🕾 📓                                |                           |                | Queries:                                       | v 🎾 🔎 📔                                           |
| Options Manager:                             |                           |                |                                                |                                                   |
| Home Accounts Contacts Activities            | List Management Opportuni | ties Administr | ator - Group 1 Data Quality Administration     |                                                   |
|                                              | Options Manager           | Batch Manager  | Duplicate Accounts Duplicate Contacts          | Duplicate Prospects                               |
| Options                                      | Menu * Save Changes       |                |                                                | 1 - 3 of 3                                        |
| Data Cleansing                               | Option                    | Value          | Description 🛆                                  |                                                   |
| Data Deduplication                           | > Error Popup Applet      | Enable         | (Enable/Disable) Indicates whether error popup | applet is enabled for interactive data quality fu |
| - General Behavior                           | Port Number               | 8080           | Indicates the port number of UNC services      |                                                   |
| GeoCoding                                    | Server Name               | 20gbw2ksia779i | Indicates the server name or IP address of UNC | services                                          |
| Name Casing                                  |                           |                |                                                |                                                   |
| in the coorty                                |                           |                |                                                |                                                   |
|                                              |                           |                |                                                |                                                   |
|                                              |                           |                |                                                |                                                   |
|                                              |                           |                |                                                |                                                   |
|                                              |                           |                |                                                |                                                   |

**Table 11: General Behavior Options** 

| Option             | Description                                                                                                    |
|--------------------|----------------------------------------------------------------------------------------------------|
| Error Popup Applet | Specifies whether to display an error dialog when errors occur when performing interactive data quality functions. If enabled, errors from the Siebel Module will be displayed. Also, an error will appear if there is a connectivity problem between Spectrum <sup>™</sup> Technology Platform and Siebel. |
| Server Name        | Indicates the server name or IP address of the Spectrum <sup>™</sup> Technology Platform server.                                                                                                    |
| Port Number        | Indicates the port number of the Spectrum <sup>™</sup> Technology Platform server.                                                                                                    |

## **Geocoding Options**

Geocoding is the process of assigning a latitude/longitude coordinate to an address. Once a latitude/longitude coordinate is assigned, the address can be displayed on a map or used in a spatial search. The screen below displays the geocoding options.

| Last a Carla Al a                                                                                                | Article Participant (Physics) | COMPLETERS OF |                                                                  |                                                    |
|----------------------------------------------------------------------------------------------------|-------------------------------|---------------|------------------------------------------------------------------|----------------------------------------------------|
|                                                                                                    | Spearch Minavorkes Streeds    | 3 9.3         |                                                                  |                                                    |
| Address 🛃 http://20gbw2ksia779i/st                                                                               | art.swe                       |               |                                                                  | · 2 60                                             |
| File Edit View Navigate Query                                                                                    | Tools Help                    |               |                                                                  | Unwerly St                                         |
|                                                                                                    | 3                             |               | Querie                                                           | * <b>* %</b> Ø                                     |
| Options Manager:                                                                                                 |                               |               |                                                                  |                                                    |
| Home Accounts Contacts                                                                                           | Activities List Management    | Opportunities | Administrator - Group 1 Data Quality Admin                       | istration                                          |
| lan dia mandri di seconda di seconda di seconda di seconda di seconda di seconda di seconda di seconda di second | Opti                          | one Manager B | itch Manager Duplicate Accounts Duplicate                        | Contects Duplicate Prospects                       |
| Options     Australia Name Stary                                                                                 | Menu • Save Changes           |               |                                                                  | 1-501                                              |
| Data Cleansing                                                                                                   | Option                        | Value         | Description                                                      |                                                    |
| Data Deduplication                                                                                               | > Business and Personal Addre | iss Enable    | (Enable/Disable) indicates whether geographic co                 | oling is enabled for business and personal address |
| General Behavior                                                                                                 | Business Address GeoCoding    | g Enable      | (Enable/Disable) Indicates whether geographic co                 | oding is enabled for business address              |
| - GeoCoding                                                                                                    | Personal Address GeoCoding    | Enable        | (Enable/Disable) Indicates whether geographic co                 | oling is enabled for personal address              |
| Logana                                                                                                    | Prospect Address GeoCoding    | Enable        | (Enable/Disable) Indicates whether geographic co                 | ding is enabled for prospect address               |
| Name Lasing                                                                                                    |                               | Frankla       | (Facebook Fileschick) in dischart - facilities and second bis as | step to eachied for established to date address.   |

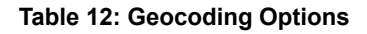

| Option                     | Description                                                                            |
|----------------------------|----------------------------------------------------------------------------------------|
| Business Address GeoCoding | Specifies whether to determine the latitude/longitude coordinates of business address. |

| Option                     | Description                                                                              |
|----------------------------|------------------------------------------------------------------------------------------|
| Personal Address GeoCoding | Specifies whether to determine the latitude/longitude coordinates of personal addresses. |
| Prospect Address GeoCoding | Specifies whether to determine the latitude/longitude coordinates of prospect addresses. |

## **Logging Options**

The Pitney Bowes Software Data Quality Connector for Siebel provides a logging service to monitor its events. The screen below displays the Data Quality Connector for Siebel logging options.

| Siebel Automotive - Microsoft I   | Internet Explorer                                          |                               |                                                                             |                                                  |                                 |
|-----------------------------------|------------------------------------------------------------|-------------------------------|-----------------------------------------------------------------------------|--------------------------------------------------|---------------------------------|
| File Edit View Favorites Tool     | ls Help                                                    |                               |                                                                             |                                                  |                                 |
| 4-Back + + - 🕥 🔄 🖓 🔇              | 🕽 Search 🔂 Favorites 🛞 Media                               | 3 3.3                         |                                                                             |                                                  |                                 |
| Address ahttp://20gbw2ksia779i/st | art.swe                                                    |                               |                                                                             |                                                  | • @GO                           |
| File Edit View Navigate Query     | Taala Help                                                 |                               |                                                                             |                                                  | townshy SH                      |
|                                   | 3                                                          |                               | 9                                                                           | ueries:                                          | <b>▼</b> \$9 ,0                 |
| Home Accounts Contacts            | Activities List Management<br>Optic<br>Menu • Seve Changes | Opport Sies<br>ins Manager Bu | Administrator - Group 1 Data Quality A<br>ch Manager Duplicate Accounts Dup | idministration  <br>licate Contacts   Duplicate  | Prospects<br>1 - 6 of E         |
| Data Cleansing                    | Option                                                     | Value                         | Description                                                                 |                                                  |                                 |
| Data Deduplication                | > Client Log File                                          | C:\Group1_Log1                | t Indicates the Client log directory and filenam                            | e (Siebel Thick Client Only)                     |                                 |
| General Behavior                  | Server Log File                                            | .fmp./Group1_log              | b Indicates the Server log directory and filena                             | ine (Siebel Thin Client Only)                    |                                 |
| GeoCoding                         | Logging                                                    | Enable                        | (Enable/Disable) Indicates whether logging                                  | is enabled                                       |                                 |
| Name Casing                       | Cleansing Logging Level                                    | 1                             | (0-Log nothing / 1-Log only errors / 2-Log e                                | verything) indicates the loggin                  | ig level for Data Cleansing     |
|                                   | Deduplication Logging Level                                | 1                             | (0-Log nothing / 1-Log only errors / 2-Log e                                | verything) Indicates the loggin                  | ng level for Data Decuplication |
|                                   | Maxima Language Langel                                     | 4                             | (0) an anthing (4) an anti- annua (5) an a                                  | summer distance's in all some size in the second | an Image for Mercelors          |

#### Table 13: Logging Options

| Option          | Description                                                                                                    |  |  |  |
|-----------------|----------------------------------------------------------------------------------------------------|--|--|--|
| Client Log File | Specifies the Siebel client machine destination log directory and filename when using Siebel Thick Client.                                                                                                    |  |  |  |
|                 | This log file contains error messages, return code messages, cleansing<br>and deduplication information about each transaction, your original input<br>information, and the information once it has been processed through<br>the Data Quality Connector for Siebel. All of the information found in<br>this log file pertains to the client side of the Data Quality Connector for<br>Siebel. |  |  |  |
|                 | <b>Note:</b> This option is ignored when accessing the Siebel application through Siebel Thin Client                                                                                                    |  |  |  |
| Server Log File | Specifies the Siebel Server machine destination log directory and filename when using Siebel Thin Client.                                                                                                    |  |  |  |
|                 | This log file contains error messages, return code messages, cleansing<br>and deduplication information about each transaction, your original input<br>information, and the information once it has been processed through<br>the Data Quality Connector for Siebel. All of the information found in<br>this log file pertains to the server side of the Data Quality Connector for<br>Siebel. |  |  |  |
|                 | <b>Note:</b> This option is ignored when accessing the Siebel application through Siebel Thick Client.                                                                                                    |  |  |  |

| Option                      | Descripti                                                                              | on                                                                                                |
|-----------------------------|----------------------------------------------------------------------------------------|---------------------------------------------------------------------------------------------------|
| Logging                     | Specifies whether logging is enabled. You can choose to enable of disable this option. |                                                                                                   |
| Cleansing Logging Level     | Specifies                                                                              | how data cleansing results are logged. One of the following:                                      |
|                             | 0                                                                                      | Log nothing.                                                                                      |
|                             | 1                                                                                      | Log errors when cleansing address function fails.                                                 |
|                             | 2                                                                                      | Log cleansing input and output as well as errors when cleansing function fails.                   |
| Deduplication Logging Level | Specifies                                                                              | how data deduplication results are logged. One of the following:                                  |
|                             | 0                                                                                      | Log nothing.                                                                                      |
|                             | 1                                                                                      | Log errors when data deduplication fails.                                                         |
|                             | 2                                                                                      | Log data deduplication input and output as well as errors when data deduplication function fails. |
| Merge Logging Level         | Specifies                                                                              | the logging level for merging. One of the following:                                              |
|                             | 0                                                                                      | Log nothing.                                                                                      |
|                             | 1                                                                                      | Log errors when data merging fails.                                                               |
|                             | 2                                                                                      | Log data merging input and output as well as errors when data merging function fails.             |

## **Name Casing Options**

Under the Name Casing section of the Options Manager, you can turn on or turn off the casing processing you specified in the Management Console.

| illment 🍸 Business Process | Administration Foreca | ast Administration 🍸 Part Browser 🍸 Inventory Transacti               | ons Inventory    | Dispat |      |
|----------------------------|-----------------------|-----------------------------------------------------------------------|------------------|--------|------|
| ( ) 🔏                      |                       | Queries:                                                              | ~                | 约页     | J dH |
| O                          |                       |                                                                       |                  |        | D    |
| Clear Cache)               |                       |                                                                       |                  | 1 - 31 | of 3 |
| Option 😄                   | Value 😄               | Description $\Leftrightarrow$                                         |                  |        |      |
| Account Name Casing        | Enable                | Indicates whether name casing is enabled for account (                | Enable/Disable)  |        |      |
| Contact Name Casing Enable |                       | Indicates whether name casing is enabled for contact (Enable/Disable) |                  |        |      |
| Prospect Name Casing       | Enable                | Indicates whether name casing is enabled for prospect                 | (Enable/Disable) |        | _    |

#### Table 14: Name Casing Options

| Option               | Description                                                    |
|----------------------|----------------------------------------------------------------|
| Account Name Casing  | Specifies whether to standardize the casing of account names.  |
| Contact Name Casing  | Specifies whether to standardize the casing of contact names.  |
| Prospect Name Casing | Specifies whether to standardize the casing of prospect names. |
## **Accessing the Password Manager**

The Password Manager screen allows you to enter the password to login to the Spectrum<sup>™</sup> Technology Platform Server. The password must be encrypted in Base64 code.

| 🗿 Siebel Sales - Microsoft Internet Explorer                                                                                                    |                                                                                                    |
|----------------------------------------------------------------------------------------------------|----------------------------------------------------------------------------------------------------|
| fin fan Ymw Fywanten Iaals 1940                                                                                                    |                                                                                                    |
| 4-tech - + - O D A Queen (Unersten Streets ) D- 2 I I                                                                                                    |                                                                                                    |
| Agbres a http://wed3.0447/start.sve                                                                                                    | 🛨 🖓 Go Links " 😏 Shag                                                                                                    |
| File Edit View Nortpate Guery Toole Help                                                                                                    | and the second second se |
| 0 × 3 = 0                                                                                                    | Querles: 🕞 🎾 🔎                                                                                                    |
| Pazzward Managar                                                                                                    |                                                                                                    |
| Home Opportunities Accounts Contacts Calendar Forecasts Revenues Ounter Administrator - Group 1 Data Quality Adm                                                                                                    | inistration D&D List Management                                                                                                    |
| Options Manager Billsh Manager Password Manager Duplicate Accounts Duplicate Accounts Resolution Duplicate Contacts Duplicate                                                                                                    | te Contacts Resolution Duplicate Personal Contacts Resolution *                                                                                                    |
| Password Manager                                                                                                    | () ( <b>1</b>                                                                                                    |
| Menu * Save Changes                                                                                                    |                                                                                                    |
|                                                                                                    |                                                                                                    |
|                                                                                                    |                                                                                                    |
| Indicates the Usernaine and Password in Base64 code to login to the Entergrise Server                                                                                                    |                                                                                                    |
|                                                                                                    |                                                                                                    |
|                                                                                                    |                                                                                                    |
| Page Words. Antonio antonio antonio |                                                                                                    |

## **Merging Duplicate Records**

If you have selected the **Intelligent Merge of Duplicates** option, you can also determine how existing data will be merged. As shown on the screen below, merging can be initiated by pressing specific options/buttons in the Deduplication Applet (Popup or Embedded).

| Possible M  | atching Acco                          | unts - Mic                                                                                           |                                                                                                    |                                                                                                    |                                                                                                    |                                                                                                    |                                                                                                    |                                                                                                    |                                                                                                    | >                                                                                                    |
|-------------|---------------------------------------|----------------------------------------------------------------------------------------------------|----------------------------------------------------------------------------------------------------|----------------------------------------------------------------------------------------------------|----------------------------------------------------------------------------------------------------|----------------------------------------------------------------------------------------------------|----------------------------------------------------------------------------------------------------|----------------------------------------------------------------------------------------------------|----------------------------------------------------------------------------------------------------|----------------------------------------------------------------------------------------------------|
| Merge Selec | ted Duplicate/s                       | Into Currer                                                                                          | nt 📕 Merge Current                                                                                                    | Into Selected Duplicate                                                                                                    | Delete                                                                                                    | Current and to                                                                                                    | Selected Duplica                                                                                                    | te Close                                                                                                    | 🖵   1 -                                                                                                    | 2 of 2                                                                                                    |
| Sequence    | Record Type                           | Score 💎                                                                                              | Account Status                                                                                                    | Account                                                                                                    | Site                                                                                                    | Phone                                                                                                    | Fax                                                                                                    | Duplicate Address Line 1                                                                                                    | Dupli Duplicate City                                                                                                    | Duplicate State                                                                                                    |
|             | Current                               |                                                                                                    | Active                                                                                                    | GROUP 1 SOFTWARE 2                                                                                                    |                                                                                                    |                                                                                                    |                                                                                                    |                                                                                                    |                                                                                                    |                                                                                                    |
|             | Duplicate                             | 96                                                                                                   | Active                                                                                                    | GROUP 1 SOFTWARE 1                                                                                                    |                                                                                                    | (111) 111-1111                                                                                                    | (333) 333-3333                                                                                                    | 4200 Parliament PI Ste 600                                                                                                    | Lanham                                                                                                    | MD                                                                                                    |
|             |                                       |                                                                                                    |                                                                                                    |                                                                                                    |                                                                                                    |                                                                                                    |                                                                                                    |                                                                                                    |                                                                                                    |                                                                                                    |
|             |                                       |                                                                                                    |                                                                                                    |                                                                                                    |                                                                                                    |                                                                                                    |                                                                                                    |                                                                                                    |                                                                                                    |                                                                                                    |
|             |                                       |                                                                                                    |                                                                                                    |                                                                                                    |                                                                                                    |                                                                                                    |                                                                                                    |                                                                                                    |                                                                                                    |                                                                                                    |
|             |                                       |                                                                                                    |                                                                                                    |                                                                                                    |                                                                                                    |                                                                                                    |                                                                                                    |                                                                                                    |                                                                                                    |                                                                                                    |
|             |                                       |                                                                                                    |                                                                                                    |                                                                                                    |                                                                                                    |                                                                                                    |                                                                                                    |                                                                                                    |                                                                                                    | Þ                                                                                                    |
|             |                                       |                                                                                                    |                                                                                                    |                                                                                                    |                                                                                                    |                                                                                                    |                                                                                                    |                                                                                                    |                                                                                                    |                                                                                                    |
|             | Possible M<br>Merge Selec<br>Sequence | Possible Matching Acco<br>Merge Selected Duplicate/s<br>Sequence Record Type<br>Current<br>Duplicate | Possible Matching Accounts - Mid<br>Merge Selected Duplicate/s Into Currer<br>Sequence Record Type Score v<br>Current<br>Duplicate 96 | Possible Matching Accounts - Microsoft Internet<br>Merge Selected Duplicate/s Into Current Merge Current<br>Sequence Record Type Score Account Status<br>Current Active<br>Duplicate 96 Active | Constant - Microsoft Internet Explorer           Merge Selected Duplicate/s Into Current         Merge Current Into Selected Duplicate           Sequence         Record Type Score v         Account Status         Account           Current         Active         GROUP 1 SOFTWARE 2           Duplicate         96         Active         GROUP 1 SOFTWARE 1 | Possible Matching Accounts - Microsoft Internet Explorer           Merge Selected Duplicate/s Into Current         Merge Current Into Selected Duplicate         Delete           Sequence         Record Type         Score         Account Satus         Account         Site           Current         Active         OROUP 1 SOFTWARE 2         Duplicate         95         Active         OROUP 1 SOFTWARE 1 | Possible Matching Accounts - Microsoft Internet Explorer       Merge Selected Duplicate/s Into Current     Merge Current Into Selected Duplicate     Delete Current and Letto       Sequence     Record Type Score     Account Status     Account     Stite     Phone       Current     Active     OROUP 1 SOFTWARE 2 | Possible Matching Accounts - Microsoft Internet Explorer         Merge Selected Duplicate/s into Current       Merge Current into Selected Duplicate       Delete Current and Acto Selected Duplicate         Sequence       Record Type Score > Account Status       Account       Site       Phone       Fax         Current       Active       OROUP 1 SOFTWARE 2       U111) 111-1111       (333) 333-3333         Duplicate       96       Active       OROUP 1 SOFTWARE 1       (111) 111-1111       (333) 333-3333 | Possible Matching Accounts - Microsoft Internet Explorer         Merge Selected Duplicate/s Into Current       Merge Current Into Selected Duplicate/s Delete Current and 1/2 to Selected Duplicate/s Close       Close         Sequence       Record Type Score       Account Status       Account       Site       Phone       Fax       Duplicate/s Line 1         Current       Active       GROUP 1 SOFTWARE 2       Duplicate       96       Active       OROUP 1 SOFTWARE 1       (111) 111-1111       (333) 333-3333       4200 Parliament PI Ste 600 | Possible Matching Accounts - Microsoft Internet Explorer         Merge Selected Duplicate/s Into Current       Merge Current Into Selected Duplicate       Close       Image: Close       Image: Close       Ima |

**Note:** To close the Deduplication popup applet, click on the **Close** button located in the upper left of the applet. Do not close the applet using the **X** button in the upper right corner of the applet because it will not reset the values of profile attributes used in processing the record.

For data merging you have the following configuration options:

#### Table 15: Data Merging Options

| Option                                   | Description                                                                                                    |
|------------------------------------------|----------------------------------------------------------------------------------------------------|
| Merge Selected Duplicate into<br>Current | This option merges the duplicate records with the current record shown<br>in the Deduplication applet. When using this option, you must select the<br>duplicate records in the Deduplication applet. |

| Option                                             | Description                                                                                                    |
|----------------------------------------------------|----------------------------------------------------------------------------------------------------|
|                                                    | The Sequence field can be used to determine the order of which the selected duplicates will be merged. If there is no sequence number, the order will be determined by the survivorship date criterion in the Options Manager. If Survivorship Status Criterion is set to Enable, the status of the duplicate records will be checked against the surviving record. For more information, see <b>Data Deduplication Options</b> on page 29. |
|                                                    | The current record will be the surviving record after a successful merge.                                                                                                    |
| Merge Current into Selected<br>Duplicate           | This option merges the current record with the duplicate record shown<br>in the Deduplication applet. When using this option, you must select the<br>duplicate record in the Deduplication Applet.                                                                                                    |
|                                                    | If Survivorship Status Criterion is set to Enable, the status of the duplicate records will be checked against the surviving record. For more information, see <b>Data Deduplication Options</b> on page 29.                                                                                                    |
|                                                    | The duplicate record will be the surviving record after a successful Merge.                                                                                                    |
| Delete Current Record and go to Selected Duplicate | This option deletes the current record as shown in the Deduplication<br>applet. When using this option, you must select the duplicate record in<br>the Deduplication applet.                                                                                                    |
|                                                    | The duplicate record will be the surviving record after a successful deletion.                                                                                                    |

## Adding D&B Information to a Record

If the **Update Accounts with D&B Information** option is enabled, the account record will be matched to a D&B record. There are two ways in which the account record can be matched to a D&B record.

#### Match the First Three Letters of the Business Name

The first three letters of the account name will be used to match the D&B record if the DUNS Number is not provided or the DUNS Number provided is not matched to any D&B record. The D&B popup applet will list all possible matches that are greater than the threshold set in D&B Interactive Threshold of the Group 1 Options Manager. For more information about the D&B Interactive Threshold, please refer to **Business Name Standardization Options** on page 26.

| Store         B&B Account Name         DBHS Humber         Address Line 1         Addr Cel_s         State Country         Zip Code         Demestic III Global Utiline Parent HQ           64         ADVARCE GULLITY CONSTRUCTION, INC. 001607419         001607419         001607419         001607419         001607419         001607419         001607419         001607419         001607419         001607419         001607419         001607419         001607419         001607419         001607419         001607419         001607419         001607419         001607419         001607419         001607419         001607419         001607419         001607419         001607419         001607419         001607419         001607419         001607419         001607419         001607419         001607419         001607419         001607419         001607419         001607419         001607419         001607419         001607419         001607419         001607419         001607419         00167582         001607582         00167582         001675823         001675823         001675823         001675823         001675823         001675823         001675823         001675823         001675823         001675823         001675823         001675823         001675823         001675823         001675823         0016758233         001675823         0016758233                                                                                                    | I | Pick D8 | B Cancel                           |             |                      |      |           |       |                      |            |             |              |             |    |
|----------------------------------------------------------------------------------------------------|---|---------|------------------------------------|-------------|----------------------|------|-----------|-------|----------------------|------------|-------------|--------------|-------------|----|
| 64         ADVANCE GUALUTY CONSTRUCTION, NC: 001907419         0574 Paix higherol         Ontando         PL         United States Of Arr 32810-5770         001047419         001947419           87         ADVERTISING DISTRBUTION SVC         00199952         11691 Semuel Dr         Ownlein O CA         Linked States Of Arr 32810-5770         001047419         00119952         001199552           93         ADV/NTLACE         001475383         1030 E Duare Ave         Summyvide CA         Linked States Of Arr 32810-570         001047518         001475263         001475263         001475263         001475263         001475263         001475263         001475263         001475263         001475263         001475263         001475263         001475263         001475263         001475263         001475263         001475263         001475263         001475263         001475263         001475263         001475263         001475263         001475263         001475263         001475263         001475263         001475263         001475263         001475263         001475263         001475263         001475263         001475263         001475263         001475263         001475263         001475263         001475263         001475263         001475263         001475263         001475263         001475263         001475263         001475263         00147526                                                                                                    |   | Score   | D&B Account Name                   | DUNS Number | Address Line 1       | Addr | Cit       | State | Country              | Zip Code   | Domestic UI | Global Ultim | Parent HQ 0 | L  |
| B7         ADVERTISHO DISTRBUTION SVC         001199952         11691 Samuel Dr.         Ownden O CA         United States Of An 2040-2423         001199952         001199952           93         ADVANTACE         001475263         1000 E Duarte Ave         Summyvel CA         United States Of An 2040-2423         001199952         001199952           94         ADVANCE AMERICA CASH ADVANCE CEH 005942500         2411 Maple Ave         Zametvilk CH         United States Of An 32004-1801         179469978         179469978           94         ADVANCE AMERICA CASH ADVANCE CEH 06594580         1722 S Bh 35 Sh 5         Fernander FL         United States Of An 32004-1801         179469978         179469978         179469978                                                                                                    | > | 94      | ADVANCE QUALITY CONSTRUCTION, INC. | 001047419   | 8574 Park Highland I |      | Orlando   | FL.   | United States Of Air | 32818-5770 | 001047419   | 001047419    |             | 5  |
| 63         ADV/ANTAGE         001475283         1000 E Duare Ave         Summyvie CA         United States Of Am 94065-2800         001475283         001475283           94         ADV/ANCE AMERICA CASH ADV/ANCE CEH 002594250         2411 Maple Ave         Zamesvik CH         United States Of Am 43701-1831         179469978         179469978           94         ADV/ANCE AMERICA CASH ADV/ANCE CEH 002594250         2411 Maple Ave         Zamesvik CH         United States Of Am 43701-1831         179469978         179469978           94         ADV/ANCE AMERICA CASH ADV/ANCE CEH 002594550         1722 S Bh 35 Sh 5         Fernander FL         United States Of Am 3004-1901         179469978         179469978         179469978                                                                                                    |   | 87      | ADVERTISING DISTRIBUTION SVC       | 001195952   | 11691 Semuel Dr      |      | Gerden G  | CA    | United States Of Arr | 92840-2423 | 001195952   | 001195952    |             | Si |
| 94         ADVANCE AMERICA CASH ADVANCE CEI 002594260         2411 Maple Ave         Zanesvilk OH         United Sales Of An 43701-1631         179469978         179469978         179469978         179469978         179469978         179469978         179469978         179469978         179469978         179469978         179469978         179469978         179469978         179469978         179469978         179469978         179469978         179469978         179469978         179469978         179469978         179469978         179469978         179469978         179469978         179469978         179469978         179469978         179469978         179469978         179469978         179469978         179469978         179469978         179469978         179469978         179469978         179469978         179469978         179469978         179469978         179469978         179469978         179469978         179469978         179469978         179469978         179469978         179469978         179469978         179469978         179469978         179469978         179469978         179469978         179469978         179469978         179469978         179469978         179469978         179469978         179469978         179469978         179469978         179469978         179469978         179469978         179469978 <t< td=""><td></td><td>93</td><td>ADVANTAGE</td><td>001475263</td><td>1030 E Duane Ave</td><td></td><td>Sunnyval</td><td>CA</td><td>United States Of Arr</td><td>94065-2690</td><td>001475263</td><td>001475263</td><td></td><td>S</td></t<> |   | 93      | ADVANTAGE                          | 001475263   | 1030 E Duane Ave     |      | Sunnyval  | CA    | United States Of Arr | 94065-2690 | 001475263   | 001475263    |             | S  |
| 94 ADVAIKE AMERICA CASH ADVAIKE CEI 062589580 1722 5 8h St Ste 5 Fernandir FL United States Of Air 32094-1901 179469878 179469078 179469078                                                                                                    |   | 94      | ADVANCE AMERICA CASH ADVANCE CEN   | 002594260   | 2411 Maple Ave       |      | Zanesvile | OH    | United States Of Arr | 43701-1831 | 179469978   | 179469978    | 179469978   | B  |
|                                                                                                    |   | 94      | ADVANCE AMERICA CASH ADVANCE CEN   | 062589580   | 1722 S 8th St Ste 5  |      | Fernandir | FL    | United States Of Arr | 32034-1901 | 179469978   | 179469978    | 179469978   | B  |
|                                                                                                    |   | 94      | ADVANCE AMERICA CASH ADVANCE CEN   | 062589580   | 1722 S 8th St Ste 5  |      | Fernandir | FL.   | United States Of Arr | 32034-1901 | 179469978   | 179469978    | 1794699     | 78 |
|                                                                                                    |   |         |                                    |             |                      |      |           |       |                      |            |             |              |             |    |
|                                                                                                    |   |         |                                    |             |                      |      |           |       |                      |            |             |              |             |    |

The **Pick D&B** option of the applet picks the D&B record as the match for the account record. The following D&B fields will be copied to their equivalent account fields:

| D&B Field                                   | Account Field          |
|---------------------------------------------|------------------------|
| Business Name                               | Name                   |
| DUNS Number                                 | DUNS Number            |
| Domestic Ultimate DUNS                      | Domestic Ultimate DUNS |
| Global Ultimate DUNS                        | Global Ultimate DUNS   |
| Parent HQ DUNS                              | Parent HQ DUNS         |
| Location Type + Physical City + DUNS Number | Location               |

If the **Update Account Addresses using Firm Name File** option is enabled, the physical address of the D&B record will be used as the primary business address of the account record.

**Note:** To close the D&B Popup Applet, click on the **[Cancel]** button located in the upper left of the applet. Do not close the applet using the "X" button in the upper right corner of the applet because it will not reset the values of profile attributes used in processing the record.

#### Match the DUNS Number

A D&B<sup>®</sup> D-U-N-S<sup>®</sup> number is a unique nine-digit sequence recognized as the universal standard for identifying and keeping track of over 80 million businesses worldwide. The user will provide the DUNS # in the Account Entry Applet - Child - Admin Applet of the Account Administration View. This DUNS number will be matched to a D&B record.

| Constructions Accounts Contracts Contracts Contracts Revenues Late Management: DAB, Administration Contracts Contracts Co                   |                                 |                                                                                                    |                                                                 |                                                                                                    |                                                                       |                                                                                                  |                              |                                |                                                                                                    | 044                | 00564 |
|----------------------------------------------------------------------------------------------------|---------------------------------|----------------------------------------------------------------------------------------------------|-----------------------------------------------------------------|----------------------------------------------------------------------------------------------------|-----------------------------------------------------------------------|--------------------------------------------------------------------------------------------------|------------------------------|--------------------------------|----------------------------------------------------------------------------------------------------|--------------------|-------|
| et<br>geographic sources accounts for Contexts Calendar Forecasts Revenues List Management DAB Administrator - Corpus Data County Administrator<br>etc None Account Suit Colori Account Suite County Administrator<br>REE CARDED PARTY, LTD.<br>We New Debte County<br>*Account New Hold & County Suite Difference County Data County Administrator<br>Account Data Suite County Suite Difference County Data County County Administrator<br>Account Data County Suite County Suite Difference County Data County County County County County County County County County County County Data County Data County County County County County Data County Data County County County County County County County County Data County Data County County County Data County Data County Data County Data County Data County Data County Data County Data County Data County Data County Data County Data County Data County County Data County Data County D | 🛣 💆 🕾                           |                                                                                                    |                                                                 |                                                                                                    |                                                                       |                                                                                                  | Querie                       | at All Accounts                |                                                                                                    |                    | 2     |
|                                                                                                    | rt                              |                                                                                                    |                                                                 |                                                                                                    | 1                                                                     |                                                                                                  |                              |                                |                                                                                                    |                    | -     |
| Account Les Condu Les Condu Les Condu Les Les de Les de Le              | ne Opportuni                    | ties Accounts Contac                                                                                                    | ts Calendar Fo                                                  | recasts Revenues                                                                                                    | List Managem                                                          | ient D&B                                                                                         | Administr                    | ator - Group 1                 | Data Quality                                                                                                    | y Administr        | atto  |
| Mar & Dovod Charlow Charlow Charlow Control Control Co              | ME & CAPI                       | COUNTS LIST GROW ACCOUNTS                                                                                                    | ints Henarchy List                                              | Charts Account Ex                                                                                                    | ploter Accour                                                         | t D8B Explorer                                                                                   | Servic                       | e Esplorer A                   | ccounts Ann                                                                                                    | inistration        |       |
| Concert Here Hole 3 GARD(3) PART     See B1 Argues 001601390     Account Teem SASAN     See B1 Argues 001601390     Account Teem SASAN     Account Teem SASAN     Account Teem SASAN     See B1 Argues 001601390     Account Teem SASAN     Account Teem SASAN     See B1 Argues 001601390     Account Teem SASAN     Account Teem SASAN     See B1 Argues 001601390     Account Teem SASAN     Account Teem SASAN     See B1 Argues 001601390     Account Teem SASAN     Account Teem SASAN     See B1 Argues 01601390     Account Teem SASAN     Account Teem SASAN     See B1 Argues 01601390     Account Teem SASAN     Account Teem SASAN     See B1 Argues 01601390     Account Teem SASAN     Account Teem SASAN     See B1 Argues 01601390     Reverse     Account Teem SASAN     See B1 Argues 01601390     Reverse     Account Teem SASAN     See B1 Argues 01601390     Reverse     See B1 Argues 01601390     Reverse     See B1 Argues 01601390     Reverse     See B1 Argues 01601390     Reverse     See B1 Argues 01601390     Reverse     See B1 Argues 01601390     Reverse     See B1 Argues 0160149     Reverse     See B1 Argues 0160149     Reverse     See B1 Argues 0160149     Reverse     See B1 Argues 0160149     Reverse     See B1 Argues 0160149     Reverse     See B1 Argues 0160149     Reverse     See B1 Argues 0160149     Reverse     See B1 Argues 0160149     Reverse     See B1 Argues 0160149     Reverse     See B1 Argues 0160149     Reverse     See B1 Argues 0160149     Reverse     See B1 Argues 0160149     Reverse     See B1 Argues 016014     Reverse     See B1 Argues 0160149     Reverse     See B1 Argues 0160149     Reverse     See B1 Argues 0160149     Reverse     See B1 Argues 0160149     Reverse     See B1 Argues 0160149     Reverse     See B1 Argues 0160149     Reverse     See B1 Argues 0160149     Reverse     See B1 Argues 0160149     Reverse     See B1 Argues 0160149     Reverse     See B1 Argues 0160149     Reverse     See B1 Argues 0160149     Reverse     See B1 Argues 0160149     Reverse     See B1 Argues 0160149     Reverse                    |                                 |                                                                                                    |                                                                 |                                                                                                    |                                                                       |                                                                                                  |                              |                                |                                                                                                    | _                  |       |
| *Accourt Teen SADEN 3 Set 0P Angree 001007980 Accourt Teen SADEN 3 Set 0P Angree 01007980 Accourt Teen SADEN 3 Set 0 Accourt Teen SADEN 3 Accourt Teen SADEN 3 Accourt Teen SADEN              | New New                         | Delete Guery                                                                                                    |                                                                 |                                                                                                    |                                                                       |                                                                                                  |                              |                                |                                                                                                    |                    |       |
| Address 1501 W 550 5 Here 0 W Man Proce 2 Account Type 1 Instance<br>Chr. Progree State 0 W Man Proce 2 Here for 2 December 2 December            | *Account Name                   | HOME & GARDEN PART                                                                                                    | Site: DR                                                        | Pingree-001607998                                                                                                    | Account Team                                                          | SADMIN                                                                                           | 1                            | Statue                         | Active                                                                                                    | *                  |       |
| Ohr     Progree     State: D     Man Fac.#     Tentory       Ze Cols: ISS05-7524     Country: United State: O r Ar (*)     URL     Fadurble:       More Info     Activatis: / Attorneys: Control: Entry Selling Process: Control: Entry Entry Selling Process: Control: Entry Entry                                                                                                    | Address                         | 1501 W 550 S                                                                                                    |                                                                 | 9                                                                                                    | Main Phone #                                                          |                                                                                                  |                              | Account Type                   | é.                                                                                                    |                    |       |
| Tip Code:         Statistics / SS4         Country:         Unit:         Nutries:           More Info         Account:         (Account:         (Acco                                                                                                    | Chy                             | Progree                                                                                                    | State: D                                                        |                                                                                                    | Main Fac #                                                            |                                                                                                  |                              | Territory                      |                                                                                                    | 10                 |       |
| Address         Control Section (Control Section (Control Sectin (Control Section (Control Sectin (Control Section (Control Sec                                              | The Castle                      |                                                                                                    | Country 100                                                     |                                                                                                    | 1000                                                                  |                                                                                                  | -                            |                                |                                                                                                    | -                  |       |
| More lefe         Account Type         Prevenues         Reference         Prevenues         Counters           Peret         Account Type         Prevenues         Reference Cells         B         Counters         Counters         Normannia           Peret         Organization         Prevenues         Survey Type         Reference Cells         B         Counters         Counters         Reference Cells         B         Counters         Reference Cells         B         Counters         Reference Cells         B         Counters         Reference Cells         B         Counters         Reference Cells         B         Counters         Reference Cells         B         Counters         Reference Cells         B         Counters         Reference Cells         B         Counters         Reference Cells         B         Counters         Reference Cells         B         Reference Cells         B         Reference Cells         B         Reference Cells         B         Reference Cells         B         Reference Cells         B         Reference Cells         B         Reference Cells         B         Reference Cells         B         Reference Cells         B         Reference Cells         B         Reference Cells         B         Reference Cells         B         Reference Cells <th></th> <th></th> <th>course, as</th> <th></th> <th>Da an</th> <th>1</th> <th></th> <th></th> <th></th> <th></th> <th></th>                                                                                                    |                                 |                                                                                                    | course, as                                                      |                                                                                                    | Da an                                                                 | 1                                                                                                |                              |                                |                                                                                                    |                    |       |
| Name         Meter cord         Gasery           Parent         Account Type         Meterror         Probable           Parent Site         Organization         Peters Cir         Probable           Parent Site         Organization         Peters Cir         Peters Cir         Peters Cir           Deters Cir         Datables         Site organization         Carrent Volume         Site organization           Deters Cir         During Cir         Site organization         Peters Cir         Reference Date         Bit           Domestic Ulmate Cur         Site organization         Peters Cir         Site organization         Peters Cir         Reference Curle         Site organization           Demestic Ulmate Curles         Site organization         Peters Cir         Site organization         Site organization         Peters Cir         Site organization           Reference Curles         Site Active vice Curles Site organization         Site organization         Site organization         Peters Cir         Locodon Type: Corporate Trained Curles           Oktion Ulmate During         Site organization         Vice organization         Peters Cir         Po Approved Trained Curles                                                                                                    | More info                       | Activities Atlachments Co                                                                                                    | ritacte Enterprise S                                            | dina Decema Concetter                                                                                                    | dian Garment                                                          | Canadra Deca                                                                                     | under Cod                    | and Countries                  |                                                                                                    |                    |       |
| Na ♥                                                                                                    |                                 |                                                                                                    |                                                                 |                                                                                                    | CANEER IN CONTRACTOR                                                  |                                                                                                  | Calification of Calification | era uuoea                      |                                                                                                    |                    |       |
| Derect         Count Type         Provide           Perent         Account Type         Perent         Provide           Perent         Organization         Default Organization         Reference Cele         Bit         *Currency: USD           Perent         Industries         3         Server Type         Image: Counter Cele         Bit         *Currency: USD           Denestic:         UMS # 01007986         Bit         Ourset's Uniter         Server Type         Image: Cele         Bit           Denestic:         UMS # 01007986         Bit         Ourset's Uniter         Server Type         Image: Cele         Bit           Denestic:         UMS # 01007986         Program         Ourset's Uniter         Server Type         Image: Cele         Bit           Denestic:         UMS # 01007986         Program         Ourset's Uniter         Server Type         Image: Cele         Bit           Perent         Testory         Ourset's Uniter         Server Type         Image: Cele         Bit         Cele         Server Type         Image: Cele         Server Type         Image: Cele         Bit         Cele         Server Type         Image: Cele         Server Type         Image: Cele         Server Type         Image: Cele         Server         Server </td <td></td> <td></td> <td>Concerning Restored Sciences</td> <td></td> <td>and there are a set of the</td> <td>Transferrer</td> <td>osta    Ora</td> <td>era quorea</td> <td></td> <td>1.00</td> <td>1</td>                                                                                                    |                                 |                                                                                                    | Concerning Restored Sciences                                    |                                                                                                    | and there are a set of the                                            | Transferrer                                                                                      | osta    Ora                  | era quorea                     |                                                                                                    | 1.00               | 1     |
| Peret         Count Type         Pereteric         Photo Left.           Peret Site         Organization         Default Organization         Pereteric         Bit         *Country: USD           Peret Site         Organization         Default Organization         Default Organization         Servery Type         Bit         *Country: USD           Operation         Default         Operation         Servery Type         V         Reference         Bit           Denestic United CrossPorted         Peret         Peret         Bit         Operation         Servery Type         Bit         Operation         Servery Type         Bit         Operation         Servery Type         Bit         Operation         Servery Type         Bit         Operation         Servery Type         Bit         Operation         Servery Type         Bit         Operation         Servery Type         Bit         Operation         Servery Type         Bit         Operation         Servery Type         Default Servery Type         Default Servery Type         Default Servery Type         Default Servery Type         Default Servery Type         Default Servery Type         Default Servery Type         Default Servery Type         Default Servery Type         Default Servery Type         Default Servery Type         Default Servery Type         Default Servery Type <td></td> <td></td> <td>7</td> <td>and Antonia St No. 2011</td> <td></td> <td></td> <td>Serie   Cha</td> <td></td> <td></td> <td>19</td> <td>1</td>                                                                                                    |                                 |                                                                                                    | 7                                                               | and Antonia St No. 2011                                                                                                    |                                                                       |                                                                                                  | Serie   Cha                  |                                |                                                                                                    | 19                 | 1     |
| Pererd Size         Organization         Default Organization         Performance Date         Bit         *Currency USD           Perform         Industries         Industries         Indu                                                                                                    | nu • New                        | v Divite Current Query                                                                                                    | 2                                                               |                                                                                                    | Line Develop                                                          |                                                                                                  |                              |                                |                                                                                                    | 34                 | 1     |
| Petron:         Industrie:         Id         Survey Type:         Image: Construction of the construction of the construction                                                                          | nu •                            | e Duete Garant Query<br>Perent                                                                                                    | ]<br>Si Account                                                 | fype •                                                                                                    | • Re                                                                  | eterence. [~                                                                                     | SECULA IN A S                | ara succes                     | Price List.                                                                                                    | 1.04               | 1     |
| Dispection         Syronysic         Image: Control of the synonysic of the synonysic of the synonysi                                                       | nu •                            | Parent<br>Parent<br>Parent Ste                                                                                                    | ]<br>Si Accourt<br>Organiz                                      | fype <b>s</b>                                                                                                    | - Ra                                                                  | eference. (**                                                                                    |                              | B                              | Price List.                                                                                                    | USD                | 1     |
| DUNS #         EDUD051986         Pegin         Image: Page Page Page Page Page Page Page Page                                                                                                    | nu •                            | Parent<br>Parent<br>Parent Stat<br>Partner, (***                                                                                                    | Account Organiz<br>Indus                                        | fype: T<br>abor: Default Organizal <u>2</u><br>tries: <u>1</u>                                                                                                    | - Re<br>d Referen                                                     | eference. [**<br>nce Dete<br>rey Type.                                                           |                              | B                              | Price List<br>*Currency<br>Rate                                                                                       | USD II             | 1     |
| Domestic Unital EURo         Inventory         Image: Control of Control of Cont                                                       | nu •                            | Pwerk<br>Pwerk<br>Parent Star<br>Parent Star                                                                                                    | G Account<br>Organiz<br>Indus<br>Syron                          | Type: Type: | - Re<br>d Referer<br>d Sury                                           | eference: ["<br>nce Date<br>rey Type:<br>t Volume:                                               |                              | 8<br>•                         | Price List<br>*Currency:<br>Rate:<br>Shipping Into                                                                    | USD IN             | 1     |
| PerentAh DUKS         1999/1902         Statu:         ↓         Lock Assignment. [*         Lock Internet. [*         Lock Internet. [*         Lock Internet. [*         Lock Internet. [*         Lock Internet. [*         PO Approved. [*           Okball Utmate DUKS         1999/1902         Stage         ▼         Disable Genating. [*         PO Approved. [*                                                                                                    | nu 💌 🛛 (bleve                   | Peret<br>Paret Ste<br>Paret Ste<br>Parter F<br>Concetter F<br>DUNS #: 001607998                                                                                                    | S Accourt<br>Organz<br>Indus<br>Syrar<br>Re                     | Type                                                                                                    | - Re<br>I Referen<br>I Surv<br>I Current<br>- Potentis                | eference: ["<br>nce Date<br>rey Type:<br>t Volume:<br>t Volume:                                  |                              | 8<br>•<br>10 1<br>15 94        | Price List<br>Currency<br>Rate<br>Shipping Info                                                                       | uso                | 1     |
| Olobel Ultrate DUNS 199997692 Stage 💌 Disable Clearcing 🖵 PO Approved 🖵                                                                                                    | na • New                        | Peret<br>Peret<br>Peret Sec<br>Patret F<br>Concettor F<br>LUNS # 001607998                                                                                                    | Account<br>Organz<br>Indus<br>Syron<br>Re<br>Ten                | Type                                                                                                    | • Re<br>] Referen<br>] Sarv<br>] Current<br>• Potentis<br>] Okoba     | eference. ["<br>nce Date<br>rey Type.<br>I Volume<br>I Volume<br>al Owner.                       |                              | E<br>•<br>E St                 | Price List.<br>*Currency:<br>Rate:<br>Shipping Info<br>sping Terms:<br>lary Location                                  | 18                 | 1     |
| and the second second s              | na 🔹 Nerv<br>Donestic I<br>Par  | Constant Constant Constan | Account Congeniz<br>Organiz<br>Indus<br>Synor<br>Re<br>Ter<br>S | Type (<br>story Detruit Organizati )<br>tries 1<br>junit 2<br>gran (<br>tory 1<br>altr. Active (<br>)                                                                                                    | - Ro<br>J Reteror<br>J Surrett<br>- Potentis<br>J Okoba               | eference: [***<br>nce Date<br>rey Type:<br>t Volume:<br>t Volume:<br>al Owner:<br>starment: [*** |                              | E 1<br>E 3<br>E 94<br>S Invent | Price List.<br>*Currency:<br>Rote:<br>Shipping Into<br>oping Terms:<br>lory Location<br>ocation Type:                 | USD                | 1 to  |
|                                                                                                    | nu 💌 🕅 New<br>Donestic I<br>Per | Peret:<br>Peret:<br>Paret: Sa:<br>Paret: Sa:<br>Consettor F<br>Consettor F<br>Curis # 001607995<br>UNIT# CURS: # 9990702<br>UNIT# CURS: # 9990702                                                                                                    | ]<br>Grganz<br>Indus<br>Synor<br>Re<br>Ten<br>Si                | Type  Type  | - Ro<br>B Reteror<br>Current<br>- Potentis<br>- Oktober<br>- Lock Ass | eference: ["<br>nce Date<br>rey Type:<br>I Volume:<br>I Volume:<br>I Owner:<br>signment: ["      |                              | B<br>V<br>S<br>S<br>S<br>Hoven | Price List.<br>*Currency:<br>Rate:<br>Shipping Info:<br>oping Terms:<br>tory Location<br>ocation Type:<br>10 Approved | USD<br>Corporate T | 1 1 i |

## Selecting an Address from Multiple Candidates

Once validation has been triggered and the address entered by the user produces multiple results, the Candidate Address popup applet is displayed.

| Ø | Candidate Addresses - Microsoft Internet Explorer |                   |      |       |            |   |  |  |  |  |
|---|---------------------------------------------------|-------------------|------|-------|------------|---|--|--|--|--|
|   | Pick Address Cancel                               |                   |      |       |            |   |  |  |  |  |
|   | Addreee Line 1                                    | Addrees Line 2    | City | State | Zip Code   | c |  |  |  |  |
| > | 50 WATER ST - UNIT 890                            | LEE MA 01238-9000 | LEE  | MA    | 01238-9000 | ι |  |  |  |  |
|   | 50 WATER ST - UNIT B100                           | LEE MA 01238-9001 | LEE  | MA    | 01238-9001 | ι |  |  |  |  |
|   | 50 WATER ST - UNIT B110                           | LEE MA 01238-9002 | LEE  | MA    | 01238-9002 | ι |  |  |  |  |
|   | 50 WATER ST - UNIT B120                           | LEE MA 01238-9003 | LEE  | MA    | 01238-9003 | ι |  |  |  |  |
|   | 50 WATER ST - UNIT B130                           | LEE MA 01238-9004 | LEE  | MA    | 01238-9004 | L |  |  |  |  |
|   | 50 WATER ST - UNIT C150                           | LEE MA 01238-9005 | LEE  | MA    | 01238-9005 | L |  |  |  |  |
|   | 50 WATER ST - UNIT C160                           | LEE MA 01238-9006 | LEE  | MA    | 01238-9006 | L |  |  |  |  |
|   | 50 WATER ST - UNIT D180                           | LEE MA 01238-9007 | LEE  | MA    | 01238-9007 | L |  |  |  |  |
|   | 50 WATER ST - UNIT D200                           | LEE MA 01238-9008 | LEE  | MA    | 01238-9008 | ι |  |  |  |  |
|   | 50 WATER ST - UNIT D210                           | LEE MA 01238-9009 |      | MA    | 01238-9009 | ι |  |  |  |  |
|   |                                                   |                   |      |       |            |   |  |  |  |  |

This applet is automatically launched once address validation is triggered and produces multiple addresses based on the address entered by the user. There will be no settings needed in order to trigger this applet.

| Pick Address | This op<br>and tra<br>record. | otion retrieves the selected address from the list of candidate addresses<br>insfers it to the Account Address applet as a CLEANSED address |  |  |  |  |
|--------------|-------------------------------|----------------------------------------------------------------------------------------------------|--|--|--|--|
|              | Note:                         | Double-clicking the address record would also mean retrieving the record.                                                                   |  |  |  |  |

**Note:** To close the Candidate Address Popup Applet, click on the **Cancel** button located in the upper left of the applet. Do not close the applet using the "X" button in the upper right corner of the applet because it will not reset the values of profile attributes used in processing the record.

## **Running a Batch Job**

The Batch Manager is used to select the job to run batch processes for business name standardization, data cleansing, data deduplication, geocoding and name casing.

- 1. From the Siebel Application window, click on Navigate > Site Map.
- 2. Select Administration PBBI Group 1 Data Quality Administration.
- 3. Click Batch Manager.
- 4. Click on the button shown below and select New Record.
- 5. Click the Batch Job MVG to select the Batch Job.
- 6. Enter a **Search Specification** to limit the records to be processed. Follow the Search Specifications used to configure Siebel Objects in Siebel Tools.
- 7. Click the Start or Submit Job button to start the Pitney Bowes Software batch process.
- **8.** Check the status of the job and verify that it reaches the Completed status. Navigate to the Account, Contact or Prospect view to check the result of the job (for example, Cleansing or Deduplication).

## **Services Reference**

# 4

#### In this section:

| • | Siebel Business Name Standardization       | .42 |
|---|--------------------------------------------|-----|
| • | Siebel Generate Match Key                  | .42 |
| • | Siebel Generate Match Score                | .42 |
| • | Siebel Generate Search Key                 | .42 |
| • | Siebel Standardize Name                    | .42 |
| • | Siebel Validate Address With Candidates    | .43 |
| • | Siebel Validate Address With No Candidates | .43 |

### **Siebel Business Name Standardization**

Siebel Business Name Standardization standardizes terms against a previously validated form of that term and applies the standard version. This evaluation is done by searching a table for the term to be standardized. If the term is found, the Standardization feature either replaces the term with the corresponding standard version or it extracts the term from the field. Standardization can include changing full words to abbreviations, changing abbreviations to full words, changing nick names to full names or misspellings to corrected spellings.

## Siebel Generate Match Key

Siebel Generate Match Key creates a non-unique key to identify potentially duplicate records. Match keys facilitate the matching process by only comparing records that contain the same match key. A match key is comprised of input fields. Each input field specified has an algorithm performed on it. The result of each field is then concatenated to create a single match key field.

For example, this input:

First Name - Fred Last Name - Mertz Postal Code - 21114-1687 Gender Code - M

Might produce this match key:

211141687MertzFredM

## **Siebel Generate Match Score**

Siebel Generate Match Score compares candidate records and generates a score that reflects their similarity. The higher the score means the closer the match.

## Siebel Generate Search Key

Siebel Generate Search Key is used for duplicate detection and error-tolerant searching. This service generates keys that are used to when identifying duplicate records. When duplicate records are found, the user is presented with the records and can choose to merge, delete, or ignore the duplicate.

## **Siebel Standardize Name**

Siebel Standardize Name formats business and personal names by applying consistent casing and, optionally, adding the title of respect (Mr., Ms., and so on) and punctuation. Siebel Standardize Name can also determine the gender of a name.

## **Siebel Validate Address With Candidates**

Siebel Validate Address With Candidates validates and standardizes addresses. It returns the validated address. If you have licensed the Enterprise Geocoding Module, it also returns the latitude and longitude coordinates of the address. If the address cannot be validated, it returns candidate addresses.

## **Siebel Validate Address With No Candidates**

Siebel Validate Address With No Candidates validates addresses. It returns the validated address and, if you have licensed the Enterprise Geocoding Module, also determines the latitude and longitude coordinates.

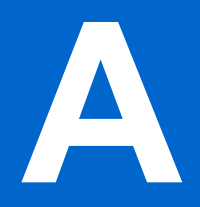

## Validate Address Confidence Algorithm

In this section:

| • | Introduction to the Validate Address Confidence      |     |
|---|------------------------------------------------------|-----|
|   | Algorithm                                            | .46 |
| • | Confidence Algorithm for U.S. and Canadian Addresses | .46 |
|   | Openfidence Algenitiens for Internetional Addresses  | 47  |

Confidence Algorithm for International Addresses . . . .47

## Introduction to the Validate Address Confidence Algorithm

ValidateAddress computes a confidence score for each validated address. This score describes how likely it is that the validated address is correct. Confidence code values range from 0 to 100, with a zero confidence level indicating no confidence and 100 indicating a very high level of confidence that the match results are correct. Confidence codes are calculated based on an algorithm that takes into account the match results for individual output fields. The output fields involved in this calculation include:

- Country
- City
- State
- PostalCode
- StreetName
- HouseNumber
- LeadingDirectional
- TrailingDirectional
- StreetSuffix
- ApartmentNumber

Each field has its own Weight in the algorithm. Additionally, for each field the match result could be labeled as Success, Failure, or Changed. ("Changed" refers to cases where the contents of the field have been corrected in order to get a match.) The match result—Success, Failure, or Changed—determines what the Factor is for that field. Thus, the calculation for the confidence code is a product of Weight by Factor as follows:

| Conf | idence = | = | (Weight | * Fac | ctor) for City  |
|------|----------|---|---------|-------|-----------------|
| +    | (Weight  | * | Factor) | for   | Country         |
| +    | (Weight  | * | Factor) | for   | State           |
| +    | (Weight  | * | Factor) | for   | PostalCode      |
| +    | (Weight  | * | Factor) | for   | StreetName      |
| +    | (Weight  | * | Factor) | for   | HouseNumber     |
| +    | (Weight  | * | Factor) | for   | Directionals    |
| +    | (Weight  | * | Factor) | for   | Street Suffix   |
| +    | (Weight  | * | Factor) | for   | ApartmentNumber |

## Confidence Algorithm for U.S. and Canadian Addresses

The following table details the scoring and logic behind the ValidateAddress confidence algorithm for U.S. and Canadian addresses.

#### Table 16: Confidence Algorithm for U.S. and Canadian Addresses

| Field   | Weight/Match Score | Factor if Changed <sup>2</sup> | Factor If Filled <sup>3</sup> |
|---------|--------------------|--------------------------------|-------------------------------|
| Country | 10                 | 100%                           | 0%                            |
| City    | 10                 | 50%                            | 75%                           |

| Field           | Weight/Match Score | Factor if Changed <sup>2</sup> | Factor If Filled <sup>3</sup> |
|-----------------|--------------------|--------------------------------|-------------------------------|
| State           | 15                 | 50%                            | 75%                           |
| PostalCode      | 15                 | 25%                            | 25%                           |
| StreetName      | 15                 | 50%                            | 75%                           |
| HouseNumber     | 15                 | 50%                            | 75%                           |
| Directionals    | 10                 | 50%                            | 75%                           |
| StreetSuffix    | 5                  | 50%                            | 75%                           |
| ApartmentNumber | 5                  | 50%                            | 75%                           |

## **Confidence Algorithm for International Addresses**

There are two confidence algorithms for addresses outside the U.S. and Canada, one for addresses in countries that use postal codes and one for addresses in countries that do not use postal codes.

The following table details the confidence algorithm for non-U.S. and non-Canadian addresses from countries that use postal codes.

| Field       | Weight/Match Score | Factor if<br>Changed <sup>4</sup> | Factor If<br>Filled <sup>5</sup> | Factor if Postal<br>Data<br>Unavailable |
|-------------|--------------------|-----------------------------------|----------------------------------|-----------------------------------------|
| Country     | 11.111111111111    | 100%                              | 0%                               | 0%                                      |
| City        | 11.111111111111    | 50%                               | 75% <sup>6</sup>                 | 0%                                      |
| State       | 16.6666666666667   | 100%                              | 100                              | 80%                                     |
| PostalCode  | 16.6666666666667   | 100%                              | 100%                             | 80%                                     |
| StreetName  | 16.6666666666667   | 50%                               | 75%                              | 50%                                     |
| HouseNumber | 16.6666666666667   | 50%                               | 75%                              | 50%                                     |

#### Table 17: Confidence Algorithm for Countries With Postal Codes

<sup>6</sup> If the country is a Category C country, this value is 50%. Countries fall into one of these categories:

- Category A—Enables the validation and correction of an address's postal code, city name, state/county name, street address elements, and country name.
- Category B—Enables the validation and correction of an address's postal code, city name, state/county name, and country name. It does not support the validation or correction of street address elements.
- **Category C**—Enables the validation and correction of the country name, and the validation of the format of the postal code.

| Field           | Weight/Match Score | Factor if<br>Changed <sup>4</sup> | Factor If<br>Filled <sup>5</sup> | Factor if Postal<br>Data<br>Unavailable |
|-----------------|--------------------|-----------------------------------|----------------------------------|-----------------------------------------|
| Directionals    | 0                  | 50%                               | 75%                              | 0%                                      |
| StreetSuffix    | 5.55555555555556   | 50%                               | 75%                              | 50%                                     |
| ApartmentNumber | 5.5555555555556    | 50%                               | 75%                              | 50%                                     |

The following table details confidence algorithm for countries that do not use postal codes.

| Field           | Weight/Match Score | Factor if<br>Changed <sup>7</sup> | Factor If<br>Filled <sup>8</sup> | Factor if Postal<br>Data<br>Unavailable |
|-----------------|--------------------|-----------------------------------|----------------------------------|-----------------------------------------|
| Country         | 13.33333333333333  | 100%                              | 0%                               | 0%                                      |
| City            | 13.33333333333333  | 50%                               | 75% <sup>9</sup>                 | 0%                                      |
| State           | 20                 | 100%                              | 100                              | 80%                                     |
| StreetName      | 20                 | 50%                               | 75%                              | 50%                                     |
| HouseNumber     | 20                 | 50%                               | 75%                              | 50%                                     |
| Directionals    | 0                  | 50%                               | 75%                              | 0%                                      |
| StreetSuffix    | 6.66666666666667   | 50%                               | 75%                              | 50%                                     |
| ApartmentNumber | 6.6666666666666    | 50%                               | 75%                              | 50%                                     |

#### Table 18: Confidence Algorithm for Countries Without Postal Codes

The following table lists countries without postal codes.

#### **Table 19: Countries Without Postal Codes**

| Afghanistan | Albania | Angola   |
|-------------|---------|----------|
| Anguilla    | Bahamas | Barbados |
| Belize      | Benin   | Bhutan   |

<sup>9</sup> If the country is a Category C country, this value is 50%. Countries fall into one of these categories:

- **Category A**—Enables the validation and correction of an address's postal code, city name, state/county name, street address elements, and country name.
- **Category B**—Enables the validation and correction of an address's postal code, city name, state/county name, and country name. It does not support the validation or correction of street address elements.
- **Category C**—Enables the validation and correction of the country name, and the validation of the format of the postal code.

| Botswana                   | Burkina Faso         | Burundi              |
|----------------------------|----------------------|----------------------|
| Cameroon                   | Cayman Islands       | Central African Rep. |
| Chad                       | Cocos Islands        | Columbia             |
| Comoros                    | Congo (Dem. Rep.)    | Congo (Rep.)         |
| Cote d'Ivoire              | Korea (North)        | Djibouti             |
| Dominica                   | Equatorial Guinea    | Eritrea              |
| Fiji                       | Gabon                | Gambia               |
| Ghana                      | Grenada              | Guyana               |
| Ireland                    | Jamaica              | Kiribati             |
| Libya                      | Malawi               | Mali                 |
| Mauritania                 | Namibia              | Nauru                |
| Palaos                     | Panama               | Peru                 |
| Qatar                      | Rwanda               | Saint Lucia          |
| Saint Vincent & Grenadines | Samoa                | Sao Tome & Principe  |
| Seychelles                 | Sierra Leone         | Suriname             |
| Tanzania                   | Timor                | Тодо                 |
| Tonga                      | Trinidad & Tobago    | Tuvalu               |
| Uganda                     | United Arab Emirates | Vanuatu              |
| Yemen                      | Zimbabwe             |                      |

# B

## Location and Match Codes for U.S. Geocoding

#### In this section:

| • | Address Location Codes             | .52 |
|---|------------------------------------|-----|
| • | Street Centroid Location Codes     | .58 |
| • | ZIP + 4 Centroid Location Codes    | .59 |
| • | Geographic Centroid Location Codes | .63 |
| • | Address Unavailable                | .64 |
| • | Geocoding Match Codes              | .65 |

## **Address Location Codes**

Location codes that begin with an "A" are address location codes. Address location codes indicate a geocode made directly to a street network segment (or two segments, in the case of an intersection).

An address location code has the following characters.

| 1 <sup>st</sup> character                     | Always an A indicating an addres     | s location.                                                       |
|-----------------------------------------------|--------------------------------------|-------------------------------------------------------------------|
| 2 <sup>nd</sup> character                     | May be one of the following          |                                                                   |
|                                               | С                                    | Interpolated address point location                               |
|                                               | G                                    | Auxiliary file data location                                      |
|                                               | I                                    | Application infers the correct segment from the candidate records |
|                                               | Р                                    | Point-level data location                                         |
|                                               | R                                    | Location represents a ranged address                              |
|                                               | S                                    | Location on a street range                                        |
|                                               | Х                                    | Location on an intersection of two streets                        |
| 3 <sup>rd</sup> and 4 <sup>th</sup> character | Digit indicating other qualities abo | out the location.                                                 |

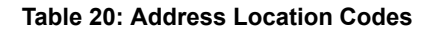

| Code |       | Description                                                                                                    |
|------|-------|----------------------------------------------------------------------------------------------------|
| AGn  |       | Indicates an auxiliary file for a geocode match where n is one of the following values:                                                                                     |
|      | n = 0 | The geocode represents the center of a parcel or building.                                                                                                    |
|      | n = 1 | The geocode is an interpolated address along a segment.                                                                                                    |
|      | n = 2 | The geocode is an interpolated<br>address along a segment, and<br>the side of the street cannot be<br>determined from the data<br>provided in the auxiliary file<br>record. |
|      | n = 3 | The geocode is the midpoint of the street segment.                                                                                                    |
| APnn |       | Indicates a point-level geocode match representing the center of                                                                                                    |

| Code |        | Description                                                                                                    |
|------|--------|----------------------------------------------------------------------------------------------------|
|      |        | a parcel or building, where nn is one of the following values:                                                                                                    |
| n    | n = 02 | Parcel centroid                                                                                                    |
|      |        | Indicates the center of an<br>accessor's parcel (tract or lot)<br>polygon. When the center of an<br>irregularly shaped parcel falls<br>outside of its polygon, the<br>centroid is manually repositioned<br>to fall inside the polygon as<br>closely as possible to the actual<br>center.                                                                                                    |
| n    | n = 04 | Address points                                                                                                    |
|      |        | Represents field-collected GPS points with field-collected address data.                                                                                                    |
| ni   | n = 05 | Structure centroid                                                                                                    |
|      |        | Indicates the center of a building footprint polygon, where the building receives mail or has telephone service.                                                                                                    |
|      |        | Usually a residential address<br>consists of a single building. For<br>houses with outbuildings<br>(detached garages, shed, barns,<br>etc.), only the residences have a<br>structure point. Condominiums<br>and duplexes have multiple points<br>for each building. Larger<br>buildings, such as apartment<br>complexes, typically receive mail<br>at one address for each building<br>and therefore individual<br>apartments are not represented<br>as discrete structure points. |
|      |        | Shopping malls, industrial<br>complexes, and academic or<br>medical center campuses where<br>one building accepts mail for the<br>entire complex are represented<br>as one point. When addresses<br>are assigned to multiple buildings<br>within one complex, each<br>addressed structure is<br>represented by a point.                                                                                                    |
|      |        | If the center of a structure falls<br>outside of its polygon, the center<br>is manually repositioned to fall<br>inside the polygon.                                                                                                    |

| Code |         | Description                                                                                                    |
|------|---------|----------------------------------------------------------------------------------------------------|
|      | nn = 07 | Manually placed                                                                                                    |
|      |         | Address points are manually<br>placed to coincide with the<br>midpoint of a parcel's street<br>frontage at a distance from the<br>center line.                                                                                                    |
|      | nn = 08 | Front door point                                                                                                    |
|      |         | Represents the designated<br>primary entrance to a building. If<br>a building has multiple entrances<br>and there is no designated<br>primary entrance or the primary<br>entrance cannot readily be<br>determined, the primary entrance<br>is chosen based on proximity to<br>the main access street and<br>availability of parking.        |
|      | nn = 09 | Driveway offset point                                                                                                    |
|      |         | Represents a point located on the<br>primary access road (most<br>commonly a driveway) at a<br>perpendicular distance of<br>between 33-98 feet (10-30<br>meters) from the main roadway.                                                                                                    |
|      | nn = 10 | Street access point                                                                                                    |
|      |         | Represents the primary point of<br>access from the street network.<br>This address point type is located<br>where the driveway or other<br>access road intersects the main<br>roadway.                                                                                                    |
|      | nn=21   | Base parcel point                                                                                                    |
|      |         | When unable to match to an input<br>unit number, or when the unit<br>number is missing from an<br>address location with multiple<br>units, the "base" parcel<br>information is returned, the<br>address is not standardized to a<br>unit number, and additional<br>information, such as an<br>Assessor's Parcel Number, is not<br>returned. |
| AIn  |         | The correct segment is inferred<br>from the candidate records at<br>match time.                                                                                                    |

| Code                           |                                                | Description                                                                                                    |
|--------------------------------|------------------------------------------------|----------------------------------------------------------------------------------------------------|
| ASn                            |                                                | House range address geocode.<br>This is the most accurate<br>geocode available.                                                                                                    |
| Aln and ASn share the same qua | alities for n as follows:                      |                                                                                                    |
|                                | n = 0                                          | Best location.                                                                                                    |
|                                | n = 1                                          | Street side is unknown. The<br>Census FIPS Block ID is<br>assigned from the left side;<br>however, there is no assigned<br>offset and the point is placed<br>directly on the street. |
|                                | n = 2                                          | Indicates one or both of the following:                                                                                                    |
|                                |                                                | <ul> <li>The address is interpolated<br/>onto a TIGER segment that did<br/>not initially contain address<br/>ranges.</li> </ul>                                                      |
|                                |                                                | <ul> <li>The original segment name<br/>changed to match the USPS<br/>spelling. This specifically refers<br/>to street type, predirectional,<br/>and postdirectional.</li> </ul>      |
|                                |                                                | Note: Only the second case is<br>valid for non-TIGER data<br>because segment range<br>interpolation is only<br>completed for TIGER<br>data.                                          |
|                                | n = 3                                          | Both 1 and 2.                                                                                                    |
|                                | n = 7                                          | Placeholder. Used when starting<br>and ending points of segments<br>contain the same value and<br>shape data is not available.                                                       |
| ACnh                           |                                                |                                                                                                    |
|                                | The ACnn 4 <sup>th</sup> digit characteristics | s are as follows:                                                                                                    |
|                                | n = 0                                          | Represents the interpolation between two points, both coming from User Dictionaries.                                                                                                 |
|                                | n = 1                                          | Represents the interpolation<br>between two points. The low<br>boundary came from a User<br>Dictionary and the high boundary,<br>from a non-User Dictionary.                         |

| Code |       | Description                                                                                                    |
|------|-------|----------------------------------------------------------------------------------------------------|
|      | n = 2 | Represents the interpolation<br>between one point and one street<br>segment end point, both coming<br>from User Dictionaries.                                                                                                    |
|      | n = 3 | Represents the interpolation<br>between one point (low boundary)<br>and one street segment end point<br>(high boundary). The low<br>boundary came from a User<br>Dictionary and the high boundary<br>from a non-User Dictionary. |
|      | n = 4 | Represents the interpolation<br>between two points. The low<br>boundary came from a non-User<br>Dictionary and the high boundary<br>from a User Dictionary.                                                                      |
|      | n = 5 | Represents the interpolation<br>between two points, both coming<br>from non-User Dictionaries.                                                                                                    |
|      | n = 6 | Represents the interpolation<br>between one point (low boundary)<br>and one street segment end point<br>(high boundary). The low<br>boundary came from a non-User<br>Dictionary and the high boundary<br>from a User Dictionary. |
|      | n = 7 | Represents the interpolation<br>between one point and one street<br>segment end point and both came<br>from non-User Dictionaries.                                                                                               |
|      | n = 8 | Represents the interpolation<br>between one street segment end<br>point andone point, both coming<br>from User Dictionaries.                                                                                                    |
|      | n = 9 | Represents the interpolation<br>between one street segment end<br>point (low boundary) andone point<br>(high boundary). The low<br>boundary came from a User<br>Dictionary and the high boundary<br>from a non-User Dictionary.  |
|      | n = A | Represents the interpolation<br>between two street segment end<br>points, both coming from User<br>Dictionaries.                                                                                                    |
|      | n = B | Represents the interpolation<br>between two street segment end<br>points. The low boundary came                                                                                                    |

| Code |       | Description                                                                                                    |
|------|-------|----------------------------------------------------------------------------------------------------|
|      |       | from a User Dictionary and the<br>high boundary from a non-User<br>Dictionary.                                                                                                    |
|      | n = C | Represents the interpolation<br>between one street segment end<br>point (low boundary) and one<br>point (high boundary). The low<br>boundary came from a non-User<br>Dictionary and the high boundary<br>from a User Dictionary.                                                                                                    |
|      | n = D | Represents the interpolation<br>between one street segment end<br>point and one point, both coming<br>from non-User Dictionary.                                                                                                    |
|      | n = E | Represents the interpolation<br>between two street segment end<br>points. The low boundary came<br>from a non-User Dictionary and<br>the high boundary from a User<br>Dictionary.                                                                                                    |
|      | n = F | Represents the interpolation<br>between two street segment end<br>points, both coming from<br>non-User Dictionaries.                                                                                                    |
| ARn  |       | Ranged address geocode, where n is one of the following:                                                                                                    |
|      | n = 1 | The geocode is placed along a single street segment, midway between the interpolated location of the first and second input house numbers in the range.                                                                                                    |
|      | n = 2 | The geocode is placed along a<br>single street segment, midway<br>between the interpolated location<br>of the first and second input<br>house numbers in the range, and<br>the side of the street is unknown.<br>The Census FIPS Block ID is<br>assigned from the left side;<br>however, there is no assigned<br>offset and the point is placed<br>directly on the street. |
|      | n = 4 | The input range spans multiple<br>USPS segments. The geocode is<br>placed on the endpoint of the<br>segment which corresponds to<br>the first input house number,                                                                                                    |

| Code |       | Description                                                                                                    |
|------|-------|----------------------------------------------------------------------------------------------------|
|      |       | closest to the end nearest the second input house number.                                                                                        |
|      | n = 7 | Placeholder. Used when the<br>starting and ending points of the<br>matched segment contain the<br>same value and shape data is not<br>available. |
| AXn  |       | Intersection geocode, where n is one of the following:                                                                                           |
|      | n = 3 | Standard single-point intersection computed from the center lines of street segments.                                                            |
|      | n = 8 | Interpolated (divided-road)<br>intersection geocode. Attempts<br>to return a centroid for the<br>intersection.                                   |

## **Street Centroid Location Codes**

Location codes that begin with "C" are street centroid location codes. Street centroid location codes indicate the Census ID accuracy and the position of the geocode on the returned street segment. Street centroids may be returned if the street centroid fallback option is enabled and an address-level geocode could not be determined.

A street centroid location code has the following characters.

| 1 <sup>st</sup> character | Always C indicating a location derived from a street segment.                       |
|---------------------------|-------------------------------------------------------------------------------------|
| 2 <sup>nd</sup> character | Census ID accuracy based on the search area used to obtain matching Street Segment. |
| 3 <sup>rd</sup> character | Location of geocode on the returned street segment.                                 |

The following table contains the values and descriptions for the location codes.

| Character position        | Code | Description                                                    |
|---------------------------|------|----------------------------------------------------------------|
| 2 <sup>nd</sup> Character |      |                                                                |
|                           | В    | Block Group accuracy (most accurate). Based on input ZIP Code. |
|                           | Т    | Census Tract accuracy. Based<br>on input ZIP Code.             |

| Character position        | Code | Description                                                                                                    |
|---------------------------|------|----------------------------------------------------------------------------------------------------|
|                           | С    | Unclassified Census accuracy.<br>Normally accurate to at least the<br>County level. Based on input ZIP<br>Code. |
|                           | F    | Unknown Census accuracy.<br>Based on Finance area.                                                              |
|                           | Ρ    | Unknown Census accuracy.<br>Based on input City.                                                                |
| 3 <sup>rd</sup> Character |      |                                                                                                    |
|                           | С    | Segment Centroid.                                                                                               |
|                           | L    | Segment low-range end point.                                                                                    |
|                           | Н    | Segment high-range end point.                                                                                   |

## **ZIP + 4 Centroid Location Codes**

Location codes that begin with a "Z" are ZIP + 4 centroid location codes. ZIP + 4 centroids indicate a geocode could not be determined for the address, so the location of the center of the address's ZIP + 4 was returned instead. ZIP + 4 centroid location codes indicate the quality of two location attributes: Census ID accuracy and positional accuracy.

A ZIP + 4 centroid location code has the following characters.

| 1 <sup>st</sup> character | Always Z indicating a location derived from a ZIP centroid.                                                               |
|---------------------------|----------------------------------------------------------------------------------------------------|
| 2 <sup>nd</sup> character | Census ID accuracy.                                                                                                    |
| 3 <sup>rd</sup> character | Location type.                                                                                                    |
| 4 <sup>th</sup> character | How the location and Census ID was defined.<br>Provided for completeness, but may not be useful<br>for most applications. |

#### Table 21: ZIP + 4 Centroid Location Codes

| Character Position        | Code | Description                                                                         |
|---------------------------|------|-------------------------------------------------------------------------------------|
| 2 <sup>nd</sup> Character |      |                                                                                     |
|                           | В    | Block Group accuracy (most accurate).                                               |
|                           | Т    | Census Tract accuracy.                                                              |
|                           | С    | Unclassified Census accuracy.<br>Normally accurate to at least the<br>County level. |

| Character Position        | Code | Description                                                                                                    |
|---------------------------|------|----------------------------------------------------------------------------------------------------|
| 3 <sup>rd</sup> Character |      |                                                                                                    |
|                           | 5    | Location of the Post Office that<br>delivers mail to the address, a<br>5-digit ZIP Code centroid, or a<br>location based upon locale (city).<br>See the 4th character for a<br>precise indication of locational<br>accuracy.                                                                                                    |
|                           | 7    | Location based upon a ZIP + 2<br>centroid. These locations can<br>represent a multiple block area in<br>urban locations, or a slightly<br>larger area in rural settings.                                                                                                    |
|                           | 9    | Location based upon a ZIP + 4<br>centroid. These are the most<br>accurate centroids and normally<br>place the location on the correct<br>block face. For a small number of<br>records, the location may be the<br>middle of the entire street on<br>which the ZIP + 4 falls. See the<br>4th character for a precise<br>indication of locational accuracy. |
| 4 <sup>th</sup> Character |      |                                                                                                    |
|                           | A    | Address matched to a single<br>segment. Location assigned in<br>the middle of the matched street<br>segment, offset to the proper side<br>of the street.                                                                                                    |
|                           | a    | Address matched to a single<br>segment, but the correct side of<br>the street is unknown. Location<br>assigned in the middle of the<br>matched street segment, offset<br>to the left side of the street, as<br>address ranges increase.                                                                                                    |
|                           | В    | Address matched to multiple<br>segments, all segments have the<br>same Block Group. Location<br>assigned to the middle of the<br>matched street segment with the<br>most house number ranges within<br>this ZIP + 4. Location offset to the<br>proper side of the street.                                                                                 |
|                           | b    | Same as methodology B except<br>the correct side of the street is<br>unknown. Location assigned in<br>the middle of the matched street                                                                                                    |

| Character Position | Code | Description                                                                                                    |
|--------------------|------|----------------------------------------------------------------------------------------------------|
|                    |      | segment, offset to the left side of<br>the street, as address ranges<br>increase.                                                                                                    |
|                    | C    | Address matched to multiple<br>segments, with all segments<br>having the same Census Tract.<br>Returns the Block Group<br>representing the most households<br>in this ZIP + 4. Location assigned<br>to t he middle of the matched<br>street segment with the most<br>house number ranges within this<br>ZIP + 4. Location offset to the<br>proper side of the street. |
|                    | с    | Same as methodology C except<br>the correct side of the street is<br>unknown. Location assigned in<br>the middle of the matched street<br>segment, offset to the left side of<br>the street, as address ranges<br>increase.                                                                                                    |
|                    | D    | Address matched to multiple<br>segments, with all segments<br>having the same County. Returns<br>the Block Group representing the<br>most households in this ZIP + 4.<br>Location assigned to the middle<br>of the matched street segment<br>with the most house number<br>ranges within this ZIP + 4.<br>Location offset to the proper side<br>of the street.        |
|                    | d    | Same as methodology D except<br>the correct side of the street is<br>unknown. Location assigned in<br>the middle of the matched street<br>segment, offset to the left side of<br>the street, as address ranges<br>increase.                                                                                                    |
|                    | Ε    | Street name matched; no house<br>ranges available. All matched<br>segments have the same Block<br>Group. Location placed on the<br>segment closest to the center of<br>the matched segments. In most<br>cases, this is on the mid-point of<br>the entire street.                                                                                                    |
|                    | F    | Street name matched; no house<br>ranges available. All matched<br>segments have the same Census                                                                                                    |

| Character Position | Code | Description                                                                                                    |
|--------------------|------|----------------------------------------------------------------------------------------------------|
|                    |      | Tract. Location placed on the<br>segment closest to the center of<br>the matched segments. In most<br>cases, this is on the mid-point of<br>the entire street.                                                                                               |
|                    | G    | Street name matched (no house<br>ranges available). All matched<br>segments have the same County.<br>Location placed on the segment<br>closest to the center of the<br>matched segments. In most<br>cases, this is on the mid-point of<br>the entire street. |
|                    | Н    | Same as methodology G, but<br>some segments are not in the<br>same County. Used for less than<br>.05% of the centroids.                                                                                                    |
|                    | I    | Created ZIP + 2 cluster centroid<br>as defined by methodologies A,<br>a, B, and b. All centroids in this<br>ZIP + 2 cluster have the same<br>Block Group. Location assigned<br>to the ZIP + 2 centroid.                                                      |
|                    | J    | Created ZIP + 2 cluster centroid<br>as defined by methodologies A,<br>a, B, b, C, and c. All centroids in<br>this ZIP + 2 cluster have the<br>same Census Tract. Location<br>assigned to the ZIP + 2 centroid.                                               |
|                    | К    | Created ZIP + 2 cluster centroid<br>as defined by methodologies A,<br>a, B, b, C, c, D, and d. Location<br>assigned to the ZIP + 2 centroid.                                                                                                    |
|                    | L    | Created ZIP + 2 cluster centroid<br>as defined by methodology E. All<br>centroids in this ZIP + 2 cluster<br>have the same Block Group.<br>Location assigned to the ZIP + 2<br>centroid.                                                                     |
|                    | М    | Created ZIP+2 cluster centroid as<br>defined by methodology E and F.<br>All centroids in this ZIP + 2 cluster<br>have the same Census Tract.<br>Location assigned to the ZIP + 2<br>centroid.                                                                |
|                    | Ν    | Created ZIP + 2 cluster centroid<br>as defined by methodology E, F,                                                                                                    |

| Character Position | Code | Description                                                                                                    |
|--------------------|------|----------------------------------------------------------------------------------------------------|
|                    |      | G, and H. Location assigned to the ZIP + 2 centroid.                                                                                                    |
|                    | V    | Over 95% of addresses in this<br>ZIP Code are in a single Census<br>Tract. Location assigned to the<br>ZIP Code centroid.                                          |
|                    | W    | Over 80% of addresses in this<br>ZIP Code are in a single Census<br>Tract. Reasonable Census Tract<br>accuracy. Location assigned to<br>the ZIP Code centroid.     |
|                    | х    | Less than 80% of addresses in<br>this ZIP Code are in a single<br>Census Tract. Census ID is<br>uncertain. Location assigned to<br>the ZIP Code centroid.          |
|                    | Υ    | Rural or sparsely populated area.<br>Census code is uncertain.<br>Location based upon the USGS<br>places file.                                                     |
|                    | Z    | P.O. Box or General Delivery<br>addresses. Census code is<br>uncertain. Location based upon<br>the Post Office location that<br>delivers the mail to that address. |

## **Geographic Centroid Location Codes**

Location codes that begin with "G" are geographic centroid location codes. Geographic centroids may be returned if the street centroid fallback option is enabled and an address-level geocode could not be determined. Geographic centroid location codes indicate the quality a city, county, or state centroid.

A geographic centroid location code has the following characters.

| 1 <sup>st</sup> character | Always G indicating a location derived from a geographic centroid. |                                    |
|---------------------------|--------------------------------------------------------------------|------------------------------------|
| 2 <sup>nd</sup> character | Geographic area type. One of the following:                        |                                    |
|                           | Μ                                                                  | Municipality (for example, a city) |
|                           | С                                                                  | County                             |
|                           | S                                                                  | State                              |
|                           |                                                                    |                                    |

## Address Unavailable

Location codes that begin with "E" indicate that neither an address location nor a ZIP + 4 centroid could be determined. This usually occurs when you have requested ZIP Code centroids of a high quality, and one is not available for that match.

An unavailable address code has the following characters.

| Table 22 | Match | Codes | for | No | Match |
|----------|-------|-------|-----|----|-------|
|          |       |       |     |    |       |

| Code |           | Description                                                                                                    |
|------|-----------|----------------------------------------------------------------------------------------------------|
| Ennn |           | Indicates an error, or no match.<br>This can occur when the address<br>entered does not exist in the<br>database, or the address is badly<br>formed and cannot be parsed<br>correctly. The last three digits of<br>an error code indicate which parts<br>of an address the application<br>could not match to the database. |
|      | nnn = 000 | No match made.                                                                                                    |
|      | nnn = 001 | Low level error.                                                                                                    |
|      | nnn = 002 | Could not find data file.                                                                                                    |
|      | nnn = 003 | Incorrect GSD file signature or version ID.                                                                                                    |
|      | nnn = 004 | GSD file out of date. Only occurs in CASS mode.                                                                                                    |
|      | nnn = 010 | No city and state or ZIP Code found.                                                                                                    |
|      | nnn = 011 | Input ZIP not in the directory.                                                                                                    |
|      | nnn = 012 | Input city not in the directory.                                                                                                    |
|      | nnn = 013 | Input city not unique in the directory.                                                                                                    |
|      | nnn = 014 | Out of licensed area. Only occurs<br>if using Pitney Bowes Software<br>licensing technology.                                                                                                    |
|      | nnn = 015 | Record count is depleted and license has expired.                                                                                                    |
|      | nnn = 020 | No matching streets found in directory.                                                                                                    |
|      | nnn = 021 | No matching cross streets for an intersection match.                                                                                                    |
|      | nnn = 022 | No matching segments.                                                                                                    |

| Code |           | Description                                                               |
|------|-----------|---------------------------------------------------------------------------|
|      | nnn = 023 | Unresolved match.                                                         |
|      | nnn = 024 | No matching segments. (Same as 022.)                                      |
|      | nnn = 025 | Too many possible cross streets for intersection matching.                |
|      | nnn = 026 | No address found when attempting a multiline match.                       |
|      | nnn = 027 | Invalid directional attempted.                                            |
|      | nnn = 028 | Record also matched EWS data, therefore the application denied the match. |
|      | nnn = 029 | No matching range, single street segment found.                           |
|      | nnn = 030 | No matching range, multiple street segments found.                        |

## **Geocoding Match Codes**

Geocoding components return match codes indicating the address portions that matched or did not match to the database. If the geocoder cannot make a match, the match code begins with E and the remaining digits indicate why the address did not match. The digits do not specifically refer to which address elements did not match, but rather why the address did not match.

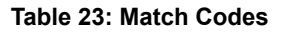

| Code | Description                                                                                                    |
|------|----------------------------------------------------------------------------------------------------|
| Ahh  | Same as Shh, but indicates match to an alias name record or an alternate record.                                |
| Chh  | The street address did not match, but the geocoder located a street segment based on the input ZIP Code or city |
|      |                                                                                                    |
| D00  | Matched to a small town with P.O. Box or General Delivery only.                                                 |
| Gxx  | Matched to an auxiliary file.                                                                                   |
| Hhh  | The house number was changed.                                                                                   |
| Jhh  | Matched to a user-defined dictionary.                                                                           |
| Nxx  | Matched to the nearest address. Used with reverse geocoding. The following are the only values for N:           |

| Code | Description                                                                                                    |                                                                                                    |  |
|------|----------------------------------------------------------------------------------------------------|----------------------------------------------------------------------------------------------------|--|
|      | NSO                                                                                                    | Nearest street center match<br>(nearest street segment<br>interpolated)                                                                                                    |  |
|      | NS1                                                                                                    | Nearest unranged street segment                                                                                                    |  |
|      | NP0                                                                                                    | Nearest point address                                                                                                    |  |
|      | NX0                                                                                                    | Nearest intersection                                                                                                    |  |
| P    | Successful r                                                                                                    | everse APN lookup.                                                                                                    |  |
| Qhh  | Matched to USPS range records with unique ZIP<br>Codes. CASS rules prohibit altering an input ZIP if<br>it matches a unique ZIP Code value.                                                                                              |                                                                                                    |  |
| Rhh  | Matched to a                                                                                                    | a ranged address.                                                                                                    |  |
| Shh  | Matched to USPS data. This is considered the best<br>address match, because it matched directly against<br>the USPS list of addresses. S is returned for a small<br>number of addresses when the matched address<br>has a blank ZIP + 4. |                                                                                                    |  |
| Thh  | Matched to a<br>segment rec<br>information.<br>returns the 2<br>and state ha<br>returns that                                                                                                    | a street segment record. Street<br>cords do not contain ZIP Code<br>If you enter a ZIP Code, the application<br>ZIP Code you entered. If the input city<br>is only one ZIP Code, the application<br>ZIP Code.                 |  |
| Uhh  | Matched to I<br>+ 4 code with<br>CASS mode<br>code.                                                                                                    | USPS data but cannot resolve the ZIP nout the firm name or other information. returns an $E023$ (multiple match) error                                                                                                    |  |
| Xhhh | Matched to a<br>example, "C<br>digit refers to<br>hex digit refe<br>and the thirc<br>in the interse                                                                                                    | an intersection of two streets, for<br>lay St & Michigan Ave." The first hex<br>o the last line information, the second<br>ers to the first street in the intersection,<br>I hex digit refers to the second street<br>ection. |  |
|      | Note: The a val                                                                                                    | USPS does not allow intersections as lid deliverable address.                                                                                                    |  |
| Yhhh | Same as Xh<br>for one or bo                                                                                                    | hh, but an alias name record was used<br>oth streets.                                                                                                    |  |
| Ζ    | No address<br>Code .                                                                                                    | given, but verified the provided ZIP                                                                                                    |  |

The following table contains the description of the hex digits for the match code values.

| Code | In first hex position means:           | In second and third hex position means:                                |
|------|----------------------------------------|------------------------------------------------------------------------|
| 0    | No change in last line.                | No change in address line.                                             |
| 1    | ZIP Code changed.                      | Street type changed.                                                   |
| 2    | City changed.                          | Predirectional changed.                                                |
| 3    | City and ZIP Code changed.             | Street type and predirectional changed.                                |
| 4    | State changed.                         | Postdirectional changed.                                               |
| 5    | State and ZIP Code changed.            | Street type and postdirectional changed.                               |
| 6    | State and City changed.                | Predirectional and postdirectional changed.                            |
| 7    | State, City, and ZIP Code changed.     | Street type, predirectional, and postdirectional changed.              |
| 8    | ZIP + 4 changed.                       | Street name changed.                                                   |
| 9    | ZIP and ZIP + 4 changed.               | Street name and street type changed.                                   |
| A    | City and ZIP + 4 changed.              | Street name and predirectional changed.                                |
| В    | City, ZIP, and ZIP + 4 changed.        | Street name, street type, and predirectional changed.                  |
| с    | State and ZIP + 4 changed.             | Street name and postdirectional changed.                               |
| D    | State, ZIP, and ZIP + 4 changed.       | Street name, street type, and postdirectional changed.                 |
| Е    | State, City, and ZIP + 4 changed.      | Street name, predirectional, and postdirectional changed.              |
| F    | State, City, ZIP, and ZIP + 4 changed. | Street name, street type, predirectional, and postdirectional changed. |

#### Table 24: Description of Hex Digits

If neither an address location nor a ZIP + 4 centroid can be determined, the location code will start with "E". This occurs infrequently when the component does not have a 5-digit centroid location. Enterprise Geocoding Module components can also return an E location code type when it cannot standardize an input address and there is no input ZIP Code. In this case, do not assume the ZIP Code returned with the non-standardized address is the correct ZIP Code because the component did not standardize the address; therefore, the component does not return geocoding or Census Block information.

#### Table 25: Match Codes for No Match

| Code |          | Description                                                                                                    |
|------|----------|----------------------------------------------------------------------------------------------------|
| Ennn |          | Indicates an error, or no match.<br>This can occur when the address<br>entered does not exist in the<br>database, or the address is badly<br>formed and cannot be parsed<br>correctly. The last three digits of<br>an error code indicate which parts<br>of an address the application<br>could not match to the database. |
| nı   | nn = 000 | No match made.                                                                                                    |
| nı   | nn = 001 | Low level error.                                                                                                    |
| nı   | nn = 002 | Could not find data file.                                                                                                    |
| ın   | nn = 003 | Incorrect GSD file signature or version ID.                                                                                                    |
| ומ   | nn = 004 | GSD file out of date. Only occurs in CASS mode.                                                                                                    |
| ומ   | nn = 010 | No city and state or ZIP Code found.                                                                                                    |
| ומ   | nn = 011 | Input ZIP not in the directory.                                                                                                    |
| n    | nn = 012 | Input city not in the directory.                                                                                                    |
| ומ   | nn = 013 | Input city not unique in the directory.                                                                                                    |
| ות   | nn = 014 | Out of licensed area. Only occurs<br>if using Pitney Bowes Software<br>licensing technology.                                                                                                    |
| nı   | nn = 015 | Record count is depleted and license has expired.                                                                                                    |
| נמ   | nn = 020 | No matching streets found in directory.                                                                                                    |
| נח   | nn = 021 | No matching cross streets for an intersection match.                                                                                                    |
| n    | nn = 022 | No matching segments.                                                                                                    |
| ומ   | nn = 023 | Unresolved match.                                                                                                    |
| נמ   | nn = 024 | No matching segments. (Same as 022.)                                                                                                    |
| נח   | nn = 025 | Too many possible cross streets for intersection matching.                                                                                                    |
| ות   | nn = 026 | No address found when attempting a multiline match.                                                                                                    |

| Code      | Description                                                                     |
|-----------|---------------------------------------------------------------------------------|
| nnn = 027 | Invalid directional attempted.                                                  |
| nnn = 028 | Record also matched EWS data,<br>therefore the application denied<br>the match. |
| nnn = 029 | No matching range, single street segment found.                                 |
| nnn = 030 | No matching range, multiple street segments found.                              |

# C

## Encountering False Positives

#### In this section:

| • | What is a False-Positive?                     | 72 |
|---|-----------------------------------------------|----|
| • | Reporting DPV False-Positive Violations       | 72 |
| • | Reporting LACS/Link False-Positive Violations | 73 |

## What is a False-Positive?

To prevent the generation of address lists, the DPV and LACS<sup>Link</sup> databases include false-positive records. False-positive records are artificially manufactured addresses that reside in a false-positive table. For each negative response that occurs in a DPV or LACS<sup>Link</sup> query, a query is made to the false-positive table. A match to this table (called a false-positive match) disables your DPV or LACS<sup>Link</sup> key. In batch processing the job that contains the violation will complete successfully but you will not be able to run any subsequent jobs that use DPV or LACS<sup>Link</sup> until you report the violation and obtain a key to reactivate DPV or LACS<sup>Link</sup>.

**Note:** The term "seed record violation" is also used to refer to encountering false positive records. The two terms mean the same thing.

## **Reporting DPV False-Positive Violations**

Spectrum<sup>™</sup> Technology Platform indicates a false-positive match via messages in the server log.

During batch processing, if you encounter a false positive record the job will continue. After the job completes you will not be able to run any other jobs using DPV because your DPV key is disabled. When a DPV false positive record violation occurs, the following text is displayed in the Execution History:

DPV Seed Record Violation. Seed Code S<ZIP, ZIP+4, Address, Unit>

You can report the violation and obtain a restart key by following these steps.

- In your browser, go to http://<yourserver>:<port>/<product code>/dpv.jsp. For example, http://localhost:8080/unc/dpv.jsp for the Universal Addressing Module and http://localhost:8080/geostan/dpv.jsp for the Enterprise Geocoding Module.
- 2. Enter the mailer's information into each field. The number in parentheses after each field name indicates the maximum length of the field.
- 3. Click Submit when you're done. A File Download dialog will appear.
- 4. Click Save to save the file to your computer. A Save As dialog will appear.
- 5. Specify a file name and location on your local hard drive (for example c:\DPVSeedFile.txt) and click Save.
- 6. Go to www.g1.com/support and log in.
- 7. Click DPV & LACS<sup>Link</sup> False Positive.
- 8. Follow the on-screen instructions to attach your seed file and obtain a restart key.

#### **DPV False Positive Header File Layout**

The USPS<sup>®</sup> has determined the required layout of the DPV false-positive header file, which is currently defined as a fixed-length file containing two or more 180-byte records. The first record must always be the header record, whose layout is shown below.

#### Table 26: DPV False-Positive Header Record Layout

| Position | Length | Description           | Format       |
|----------|--------|-----------------------|--------------|
| 1-40     | 40     | Mailer's company name | Alphanumeric |
| 41-98    | 58     | Mailer's address line | Alphanumeric |
| Position | Length | Description                                | Format       |
|----------|--------|--------------------------------------------|--------------|
| 99-126   | 28     | Mailer's city name                         | Alphanumeric |
| 127-128  | 2      | Mailer's state abbreviation                | Alphabetic   |
| 129-137  | 9      | Mailer's 9-digit ZIP Code                  | Numeric      |
| 138-146  | 9      | Total Records Processed                    | Numeric      |
| 147-155  | 9      | Total Records DPV Matched                  | Numeric      |
| 156-164  | 9      | Percent Match Rate to DSF                  | Numeric      |
| 165-173  | 9      | Percent Match Rate to ZIP + $4^{\text{®}}$ | Numeric      |
| 174-178  | 5      | Number of ZIP Codes on file                | Numeric      |
| 179-180  | 2      | Number of False-Positives                  | Numeric      |

The trailer record contains information regarding the DPV false-positive match. There must be one trailer record added to the false-positive file for every DPV false-positive match. The layout is shown below.

| Position | Length | Description                    | Format       |  |
|----------|--------|--------------------------------|--------------|--|
| 1-2      | 2      | Street predirectional          | Alphanumeric |  |
| 3-30     | 28     | Street name                    | Alphanumeric |  |
| 31-34    | 4      | Street suffix abbreviation     | Alphanumeric |  |
| 35-36    | 2      | Street postdirectional         | Alphanumeric |  |
| 37-46    | 10     | Address primary number         | Alphanumeric |  |
| 47-50    | 4      | Address secondary abbreviation | Alphanumeric |  |
| 51-58    | 8      | Address secondary number       | Numeric      |  |
| 59-63    | 5      | Matched ZIP Code               | Numeric      |  |
| 64-67    | 4      | Matched ZIP + 4 <sup>®</sup>   | Numeric      |  |
| 68-180   | 113    | Filler                         | Spaces       |  |

| Table 27: | DPV | False-   | Positive | Trailer | Record  | I avout |
|-----------|-----|----------|----------|---------|---------|---------|
|           |     | 1 4100 1 | 001110   | manor   | 1100010 | Layout  |

# **Reporting LACS/Link False-Positive Violations**

Spectrum<sup>™</sup> Technology Platform indicates a false-positive match via messages in the server log. Batch jobs will fail if a false-positive match occurs and client/server calls will throw an exception.

**Note:** The term "seed record violation" is also used to refer to encountering false positive records. The two terms mean the same thing.

When a false positive record is encountered, the server log will say:

2005-05-19 09:40:10,758 WARN [com.gl.dcg.component.Log] Seed record violation for RR 1 R74039 2924 2005-05-19 09:40:10,774 ERROR [com.gl.dcg.component.Log] Feature Disabled: LLB: LACS Seed Record Violation. Seed Code: R74039 2924 2005-05-19 09:40:10,867 ERROR [com.gl.dcg.job.server.stages.JobRunnerStages] Error executing job com.gl.dcg.stage.StageException: com.gl.dcg.component.ComponentException: Feature Disabled: LLB

- 1. In your browser, go to http://<ServerName>:<port>/<product code>/lacslink.jsp. For example, http://localhost:8080/unc/lacslink.jsp for the Universal Addressing Module and http://localhost:8080/geostan/lacslink.jsp for the Enterprise Geocoding Module.
- 2. Enter the mailer's information into each field. The number in parentheses after the field name indicates the maximum length of the field. Click **Submit** when you're done. A **File Download** dialog will appear.
- 3. Click Save to save the file to your computer. A Save As dialog will appear.
- 4. Specify a file name and location on your local hard drive (for example c:\lacslink.txt) and click Save.
- 5. Go to www.g1.com/support and log in.
- 6. Click DPV & LACS<sup>Link</sup> False Positive.
- 7. Follow the on-screen instructions to attach your seed file and obtain a restart key.

# **Notices**

© 2013 Pitney Bowes Software Inc. All rights reserved. MapInfo and Group 1 Software are trademarks of Pitney Bowes Software Inc. All other marks and trademarks are property of their respective holders.

## USPS<sup>®</sup> Notices

Pitney Bowes Inc. holds a non-exclusive license to publish and sell ZIP + 4<sup>®</sup> databases on optical and magnetic media. The following trademarks are owned by the United States Postal Service: CASS, CASS Certified, DPV, eLOT, FASTforward, First-Class Mail, Intelligent Mail, LACS<sup>Link</sup>, NCOA<sup>Link</sup>, PAVE, PLANET Code, Postal Service, POSTNET, Post Office, RDI, Suite<sup>Link</sup>, United States Postal Service, Standard Mail, United States Post Office, USPS, ZIP Code, and ZIP + 4. This list is not exhaustive of the trademarks belonging to the Postal Service.

Pitney Bowes Inc. is a non-exclusive licensee of  $\mathsf{USPS}^{\texttt{®}}$  for  $\mathsf{NCOA}^{\mathsf{Link}_{\texttt{R}}}$  processing.

Prices for Pitney Bowes Software's products, options, and services are not established, controlled, or approved by USPS<sup>®</sup> or United States Government. When utilizing RDI<sup>™</sup> data to determine parcel-shipping costs, the business decision on which parcel delivery company to use is not made by the USPS<sup>®</sup> or United States Government.

### **Data Provider and Related Notices**

Data Products contained on this media and used within Pitney Bowes Software applications are protected by various trademarks and by one or more of the following copyrights:

© Copyright United States Postal Service. All rights reserved.

 $^{\odot}$  2013 TomTom. All rights reserved. TomTom and the TomTom logo are registered trademarks of TomTom N.V.

© Copyright NAVTEQ. All rights reserved

Data © 2013 NAVTEQ North America, LLC

Fuente: INEGI (Instituto Nacional de Estadística y Geografía)

Based upon electronic data <sup>©</sup> National Land Survey Sweden.

© Copyright United States Census Bureau

<sup>©</sup> Copyright Nova Marketing Group, Inc.

Portions of this program are <sup>©</sup> Copyright 1993-2007 by Nova Marketing Group Inc. All Rights Reserved

© Copyright Canada Post Corporation

This CD-ROM contains data from a compilation in which Canada Post Corporation is the copyright owner.

© 2007 Claritas, Inc.

The Geocode Address World data set contains data licensed from the GeoNames Project (www.geonames.org) provided under the Creative Commons Attribution License ("Attribution License") located at http://creativecommons.org/licenses/by/3.0/legalcode. Your use of the GeoNames data (described in the Spectrum<sup>™</sup> Technology Platform User Manual) is governed by the terms of the Attribution License, and any conflict between your agreement with Pitney Bowes Software, Inc. and the Attribution License will be resolved in favor of the Attribution License solely as it relates to your use of the GeoNames data.

#### **ICU Notices**

Copyright © 1995-2011 International Business Machines Corporation and others.

All rights reserved.

Permission is hereby granted, free of charge, to any person obtaining a copy of this software and associated documentation files (the "Software"), to deal in the Software without restriction, including without limitation the rights to use, copy, modify, merge, publish, distribute, and/or sell copies of the Software, and to permit persons to whom the Software is furnished to do so, provided that the above

copyright notice(s) and this permission notice appear in all copies of the Software and that both the above copyright notice(s) and this permission notice appear in supporting documentation.

THE SOFTWARE IS PROVIDED "AS IS", WITHOUT WARRANTY OF ANY KIND, EXPRESS OR IMPLIED, INCLUDING BUT NOT LIMITED TO THE WARRANTIES OF MERCHANTABILITY, FITNESS FOR A PARTICULAR PURPOSE AND NONINFRINGEMENT OF THIRD PARTY RIGHTS. IN NO EVENT SHALL THE COPYRIGHT HOLDER OR HOLDERS INCLUDED IN THIS NOTICE BE LIABLE FOR ANY CLAIM, OR ANY SPECIAL INDIRECT OR CONSEQUENTIAL DAMAGES, OR ANY DAMAGES WHATSOEVER RESULTING FROM LOSS OF USE, DATA OR PROFITS, WHETHER IN AN ACTION OF CONTRACT, NEGLIGENCE OR OTHER TORTIOUS ACTION, ARISING OUT OF OR IN CONNECTION WITH THE USE OR PERFORMANCE OF THIS SOFTWARE.

Except as contained in this notice, the name of a copyright holder shall not be used in advertising or otherwise to promote the sale, use or other dealings in this Software without prior written authorization of the copyright holder.